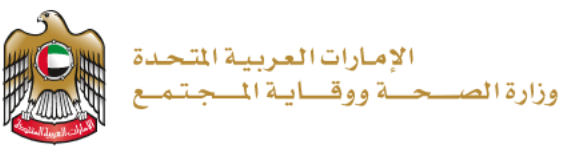

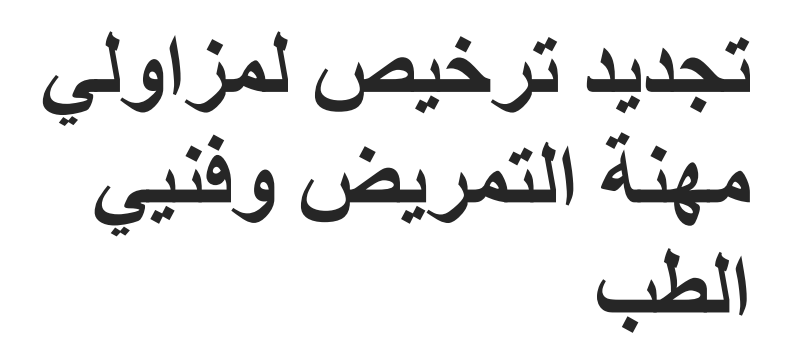

2023/9/1

دليل المستخدم للمتقدمين – إصدار رقم: 3.0

تم التحديث بتاريخ: 9 يناير 2023

وزارة الصحة ووقاية المجتمع - دولة الإمارات العربية المتحدة

## جدول المحتويات

| 2  | تخدام الخدمة - الموجز                               | اسن |
|----|-----------------------------------------------------|-----|
| 2  | إنشاء حساب جديد                                     | .1  |
| 4  | تسجيل الدخول إلى النظام وإمكانية الوصول إلى الخدمة. | .2  |
| 5  | استخدام الخدمات                                     | .3  |
| 6  | 1.3 مساحة عمل الموظفين                              |     |
| 7  | تجديد ترخيص: لمزاولي مهنة التمريض وفنيي الطب        | .4  |
| 8  | 1.4 عرض حالة الموظف                                 |     |
| 9  | 2.4 تحميل المستندات                                 |     |
| 10 | 3.4 تقديم الطلب وإرساله                             |     |
| 11 | 4.4 حالة الطلب                                      |     |
| 12 | 5.4 إجراء الدفع                                     |     |
| 14 | التحقق من حالة التجديد                              | .5  |
| 15 | طباعة ترخيص الموظف                                  | .6  |

### استخدام الخدمة - الموجز

- تحتاج إلى إنشاء حساب (تسجيل جديد)، إذا لم يكن لديك حساب بعد.
  - 2. يمكنك تسجيل الدخول، إذا كان لديك حساب بالفعل.
  - .3 اختر خدمة "تجديد ترخيص لمزاولي مهنة التمريض وفنيي الطب"
    - بُسمح فقط لمستخدمي المنشأة بتجديد تراخيص الأطباء.

#### 1. إنشاء حساب جديد

إذا كنت مستخدمًا جديدًا (أي ليس لديك حساب بعد)، قم بالتسجيل وإنشاء حساب جديد حتى تتمكن من الوصول إلى خدمات وزارة الصحة ووقاية المجتمع.

إذا كنت بالفعل أحد مستخدمي موقع وزارة الصحة ووقاية المجتمع، فانتقل إلى تسجيل الدخول إلى النظام

| انشاء حساب جديد - تسجيل جديد/ تسجيل دخول                                                                                                    | # |
|----------------------------------------------------------------------------------------------------|---|
| إذا كنت مستخدمًا جديدًا (أي ليس لديك حساب بعد)، قم بإنشاء حساب جديد أولاً.<br>- اذهب إلى الموقع الرسمي ل <u>وزارة المحة ووقاية المجتمع</u><br>- على الجانب الأيمن اضغط على "تسجيل الدخول"<br>- اذا كنت مستخدمًا جديدًا، ليس لديك حساب بعد، اضغط على "تسجيل جديد"                                                                                                    | 1 |
| تسجيل الدئول A English                                                                                                    | 2 |
| وزارة الصحة ووقاية المجتمع                                                                                                    |   |
| تسجيل الدخول تسجيل جديد                                                                                                    |   |
| مَا تَسجيل الدفول بالفوية الرقمية المُعاد من الما من الما من ما من الما من الما من الما من الما منا من الما من الما من الما من الما من الما من الما من الما من الما من ما من ما من ما من ما من ما من ما من ما من ما من ما من ما من ما من ما من ما من ما ما من ما ما ما ما ما ما ما ما ما ما ما ما ما |   |
|                                                                                                    |   |

| - 971+ <b>E</b> 05xxxxxxxx                                                                                                    |                                                                                                    |
|----------------------------------------------------------------------------------------------------|----------------------------------------------------------------------------------------------------|
|                                                                                                    | من فضلك ادخل البيانات المطلوبة                                                                                                    |
| اليد<br>المتار                                                                                                    |                                                                                                    |
| منية                                                                                                    | يقبل الحروف والأرقام الإنجليزية فقط ، والحد الأقصى للطول هو 50.                                                                                                    |
| žilais                                                                                                    |                                                                                                    |
| المنوان                                                                                                    | ⊟ يجب ان تتضمن علي الاقل 1 رقم , 1 حرف كبير , وعد الحروف كحد ادني 8                                                                                                    |
| المينية<br>1=1                                                                                                    | التحقق من كلمة السر                                                                                                    |
| سر<br>میرده استدر<br>افتا                                                                                                    | الاعبد الأمل                                                                                                    |
|                                                                                                    |                                                                                                    |
| □ لم يكن لنبلة إذن للدخول من خارج نطاق وزارة المسعة                                                                                                    | الاسم الأوسط                                                                                                    |
|                                                                                                    | امير العائلة                                                                                                    |
| كلمة التحقق                                                                                                    |                                                                                                    |
| إنشاء حساب جديد                                                                                                    | email@address.com 🖂                                                                                                    |
|                                                                                                    |                                                                                                    |
| یر بد الکتر و نے للتفعیل                                                                                                    | تسجیل الدخول<br>تم حفظ السانات بنجاح و ار سال و                                                                                                    |
| بريد إلكتروني للتفعيل                                                                                                    | تسجيل الدخول<br>تم حفظ البيانات بنجاح وإرسال و                                                                                                    |
| بريد إلكتروني للتفعيل<br>م، ثم اضغط على الرابط لتفعيل حسابك في موقع وزارة ال                                                                                                  | تسجيل الدخول<br>تم حفظ البيانات بنجاح وإرسال ب<br>انتقل إلى بريدك الإلكتروني الذي أدخلته عند التسجيا<br>ووقاية المجتمع.                                                                                                    |
| بريد إلكتروني للتفعيل<br>إن، ثم اضغط على الرابط لتفعيل حسابك في موقع وزارة                                                                                                    | تسجيل الدخول<br>تم حفظ البيانات بنجاح وإرسال ب<br>انتقل إلى بريدك الإلكتروني الذي أدخلته عند التسجيا<br>ووقاية المجتمع.                                                                                                    |
| بريد إلكتروني للتفعيل<br><i>لى، ثم اضغط على الرابط لتفعيل حسابك في موقع وزارة</i><br>ووقاية المجتمع، برجي فتح الر ابط أدناه لتفعيل حسابك                                      | تسجيل الدخول<br>تم حفظ البيانات بنجاح وإرسال ب<br>انتقل إلى بريدك الإلكتروني الذي أدخلته عند التسجيا<br>ووقاية المجتمع.<br>السيد الفاضل،<br>شكرًا على تسجيلك في الخدمات الإلكتر ونبة لوز ارة الصحة                                                                                                    |
| بريد الكتروني للتفعيل<br>بريد الكتروني للتفعيل حسابك في موقع وزارة<br>بري ثم اضغط على الرابط لتفعيل حسابك في موقع وزارة<br>ووقاية المجتمع، يرجى فتح الرابط أدناه لنفعيل حسابك | تسجيل الدخول<br>تم حفظ البيانات بنجاح وإرسال ب<br>انتقل إلى بريدك الإلكتروني الذي أدخلته عند التسجيا<br>ووقاية المجتمع.<br>السيد الفاضل،<br>شكرًا على تسجيلك في الخدمات الإلكترونية لوزارة الصحة<br>رابط تفعيل الحساب                                                                                                    |
| يريد إلكتروني للتفعيل<br>بن <i>ثم اضغط على الرابط لتفعيل حسابك في موقع وزارة</i><br>ووقاية المجتمع، يرجى فتح الرابط أدناه لتفعيل حسابك                                        | تسجيل الدخول<br>تم حفظ البيانات بنجاح وإرسال ب<br>انتقل إلى بريدك الإلكتروني الذي أدخلته عند التسجيا<br>ووقاية المجتمع.<br>السيد الفاضل،<br>شكرًا على تسجيلك في الخدمات الإلكترونية لوزارة الصحة<br>رابط تفعيل الحساب                                                                                                    |
| بريد إلكتروني للتفعيل<br>لى، ثم اضغط على الرابط لتفعيل حسابك في موقع وزارة ال<br>ووقاية المجتمع، يرجى فتح الرابط أدناه لتفعيل حسابك                                           | تسجيل الدخول<br>تم حفظ البيانات بنجاح وإرسال ب<br>انتقل إلى بريدك الإلكتروني الذي أدخلته عند التسجيا<br>ووقاية المجتمع.<br>السيد الفاضل،<br>شكرًا على تسجيلك في الخدمات الإلكترونية لوزارة الصحة<br>رابط تفعيل الحساب<br>مع أطيب التحيات،                                                                                                    |
| بريد إلكتروني للتفعيل<br>لى، ثم اضغط على الرابط لتفعيل حسابك في موقع وزارة ال                                                                                                 | تسجيل الدخول<br>تم حفظ البيانات بنجاح وإرسال ب<br>انتقل إلى بريدك الإلكتروني الذي أدخلته عند التسجيا<br>ووقاية المجتمع.<br>السيد الفاضل،<br>شكرًا على تسجيلك في الخدمات الإلكترونية لوزارة الصحة<br>شكرًا على تسجيلك في الخدمات الإلكترونية لوزارة الصحة<br>رابط تفعيل الحساب<br>مع أطيب التحيات،<br>وزارة الصحة ووقاية المجتمع، الإمارات العربية المتحدة |
| بريد إلكتروني للتفعيل<br>لى، ثم اضغط على الرابط لتفعيل حسابك في موقع وزارة ال<br>ووقاية المجتمع، يرجى فتح الرابط أدناه لتفعيل حسابك                                           | تسجيل الدخول<br>تم حفظ البيانات بنجاح وإرسال ب<br>انتقل إلى بريدك الإلكتروني الذي أدخلته عند التسجيا<br>ووقاية المجتمع.<br>السيد الفاضل،<br>شكرًا على تسجيلك في الخدمات الإلكترونية لوزارة الصحة<br>شكرًا على تسجيلك في الخدمات الإلكترونية لوزارة الصحة<br>رابط تفعيل الحساب<br>مع أطيب التحيات،<br>وزارة الصحة ووقاية المجتمع، الإمارات العربية المتحدة |

# تسجيل الدخول إلى النظام وإمكانية الوصول إلى الخدمة.

|                                                                         | # تسجيل دخول المستخدم                                                                                                    |
|-------------------------------------------------------------------------|----------------------------------------------------------------------------------------------------|
| مات وزارة الصحة ووقاية المجتمع، قم بتسجيل الدخول،                       | 1 إذاكان لديك حساب بالفعل وترغب في الوصول إلى خد                                                                                                    |
|                                                                         | واتبع الخطوات التالية:                                                                                                    |
| esizal à                                                                | 1. اذهب إلى الموقع الرسمي لوزارة الصحة ووقاية                                                                                                    |
|                                                                         |                                                                                                    |
| م الخدمة في شريط البحث.                                                 | <ol> <li>ابحث عن الخدمة المطلوبة أو قم بكتابة اسم</li> </ol>                                                                                                    |
| ماندة مدخر أداره                                                        | 4. اختر الخدمة المطلوبة<br>5. روار اخترار الخدمة، اضغط على الدار الخدمة 2                                                                                                    |
| سب سو سو سع المعام.<br>بية، يمكنك الوصول مباشرة إلى الخدمات، بالضغط على | 6. إذا قمت بتسجيل الدخول من الصفحة الرسم                                                                                                    |
| ول بعد الضغط على "ابدأ الخدمة".                                         | "الخدمات" وإلا سيتطلب منك تسجيل الدخ                                                                                                    |
|                                                                         |                                                                                                    |
|                                                                         | وزارة الصحة ووقاية المجتمع                                                                                                    |
|                                                                         |                                                                                                    |
|                                                                         | لسجین اندخون السجین جدید                                                                                                    |
|                                                                         | مَنْ تَسجيل الدخول بالهوية الرقمية<br>مية رغبة سيت رستين رشين رثرور                                                                                                    |
|                                                                         | Or                                                                                                    |
|                                                                         | ی اید المستخد                                                                                                    |
| تجديد ترخيص لمزاولي مهنه التمريض وفنيي الطب<br>💟                        |                                                                                                    |
|                                                                         | 🛆 کلمہ الس                                                                                                    |
|                                                                         |                                                                                                    |
|                                                                         |                                                                                                    |
| ⊖ ابدء الخدمة                                                           | نتكرنى هل نسيت كلمة السر نسيت اسم المستخدم                                                                                                    |
|                                                                         | تسجيل الدخول                                                                                                    |
| الإمارات المربية التحدة (                                               | تسجیل الدخول English                                                                                                    |
| لوزارة المزيد محم المزيد                                                | الصفحة الرئيسة الخدمات المشاركة الرقمية البيانات المفتوحة كوفيد - 19 عن ا                                                                                                    |
|                                                                         | stals and the second state of the second state of the second state |
|                                                                         |                                                                                                    |
| ابدأ الخدمة                                                             | تجديد ترخيص طبيب                                                                                                    |
| أضف الى المفضلة                                                         |                                                                                                    |
| 🙏 تمدیر إلی ۲۵۶ 🔘 تمدیر إلی اکسل                                        |                                                                                                    |
| تقييم الخدمة 🗙 🖈 ★ 🗙<br>معدل التقييم : 5 من 1 مستخدمين                  | المزيد المطاع تنبه الحجومي<br>المزيد                                                                                                    |

| الإمارات المربية المتحد<br>وزارة السمة ورقابة المجتمع      |                                                 |                    |                                                                |                                          | م اختبار المستخم 🗙 ع <b>رب</b> ي |
|------------------------------------------------------------|-------------------------------------------------|--------------------|----------------------------------------------------------------|------------------------------------------|----------------------------------|
| ساحة عمل المنشأة تفاصيل المنشأة                            | -6                                              | مساحة عمل الموظفين | ساحة عمل الموظفين                                              | ىص نادر) زېار≥ ە                         | الموظفين (تخط                    |
| - دائاريلود                                                |                                                 |                    |                                                                |                                          |                                  |
| الترخيص الطبي<br>مسلحة عمل المنشأة                         |                                                 |                    |                                                                |                                          |                                  |
|                                                            | اسم المنشأة (الإنجليزية)                        | اسم المنشأة (عربي) | الفنة                                                          |                                          | المنطقة الطبية                   |
|                                                            | تيستكلينيك                                      | تستكلينيك          | وبادة العامة                                                   | J 🗮                                      | ر أس الخيمة                      |
|                                                            | رقم الترخيص                                     | تأريخ الإصدار      | خ انتياء المناتحية                                             | تار پ                                    | حالة الترخيص                     |
|                                                            | 6763                                            | 01-02-2022         | 31-01-2                                                        | 023                                      | مرخص                             |
| ركم الطلب                                                  | نوع الطلب<br>(1 عاد المحاد عن عن                | العالة الراهنة     | alai aa daxiia                                                 | الدفع المستحق<br>0.00 در هو              | ئارىخ التقديم<br>03-01-2023      |
|                                                            |                                                 |                    |                                                                |                                          |                                  |
| الحصاءات الموظفين ،                                        |                                                 |                    |                                                                |                                          |                                  |
| عدد الأطباء المرخص لهم                                     |                                                 | 0                  | عدد الفنيين المرخص ليم                                         |                                          |                                  |
| ، المرخصين من داخل الإمارات<br>د أماداء المستشفات المدخصات | عدد الأطباء الزائرين                            | 0                  | نولة الإمارات العربية المتحدة<br>در الطابات قد المعارة الأطراب | لاطياء الزائرين المرخصين من خارج د<br>-  | -312                             |
| عد اطارات قد العرابة للفس                                  | عد                                              | 0                  | در لة الإمار ات العربية المتحدة                                | طلبات قد التنفذ لإ بار 5 الأطباء من دلخل | . عدد ال                         |
| حديلة الإمل ات الحربية المتحدة                             | عدد الملايات قدِ التنفيد لزيارة الأطباء من خار: | 3                  | العملية لأطباء خدمة المستشفى                                   | عد الطلبات قيد ا                         |                                  |
|                                                            |                                                 |                    |                                                                |                                          |                                  |

### 3. استخدام الخدمات

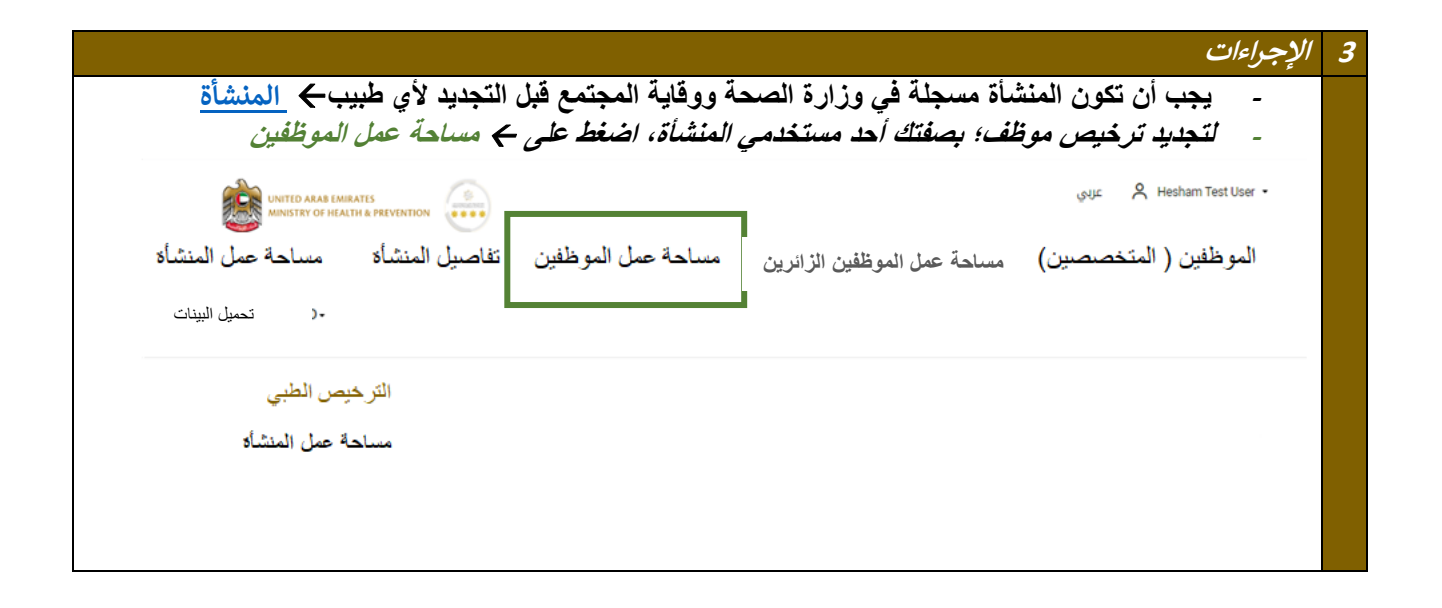

#### 3.1 مساحة عمل الموظفين

|                                    |                                   |                    |                         |        |                                         |                     |                | س جدید            | لبدء ترخيم    |  |
|------------------------------------|-----------------------------------|--------------------|-------------------------|--------|-----------------------------------------|---------------------|----------------|-------------------|---------------|--|
| وضح حالة                           | أدناه، والتي ت                    | ة الموضحة          | ، تظهر الشاش            | لفين   | ، عمل الموظ                             | ج مساحة             | ط على          | جرد الضغ          | <b>1.</b> بە  |  |
|                                    |                                   |                    |                         |        |                                         |                     | شأة.           | وظفي المذ         | <b>1</b> 0    |  |
|                                    |                                   |                    | موظفين.                 | ل اله  | <i>مساحة ع</i> م                        | ے جدید اِل          | ة موظف         | لكنك إضاف         | <b>2.</b> يە  |  |
|                                    |                                   |                    |                         | الي.   | على النحو الت                           | ب <i>عة أقسام</i> : | ة إلى أرد      | سم الشاش          | <b>3.</b> تُق |  |
|                                    |                                   |                    |                         |        |                                         |                     |                |                   |               |  |
| علی ترخیص م                        | .يد للحصول                        | ة موظف جا          | يمكنك إضافآ             | ئأة)،  | فاصيل المنش                             | موظفين (ت           | عمل ال         | <b>ں:</b> مساحة   | القسم الأوا   |  |
|                                    |                                   |                    |                         |        |                                         |                     | مجتمع.         | ة ووقاية ال       | وزارة الصحا   |  |
| سلة عنهم.                          | معلومات مفع                       | للموظفين ب         | للبات الجارية           | بع الط | - تُطبق جمي                             | بن المفعلة          | الموظف         | <b>ي:</b> طلبات ا | القسم الثان   |  |
| ية: يشير إلى مو                    | انتهاء الصلاح                     | منهم. تاريخ ا      | ترخيص كل ٢              | تهاء   | <i>ين بتواريخ ا</i> i                   | بن المرخصا          | الموظف         | <b>ث:</b> قائمة ا | القسم الثال   |  |
| منهم قبل المو                      | ب تجدید لکل                       | ة تقديم طلہ        | ين على المنشأ           | ، يتعا | الطب، حيث                               | س أو فنيي آ         | لممرخ          | ىية ترخيص         | انتهاء صلاح   |  |
|                                    |                                   |                    |                         |        |                                         |                     | e              |                   | المحدد.       |  |
| موم التجديد فع                     | سيتم دفع رس                       | صلاحية ←           | ل فترة انتهاء ال        | خلاز   | يد الترخيص                              | بطلب تجد            | ىمنشأة ب       | ا تقدمت اا        | <b>4.</b> إذا |  |
| التأخير.                           | غرامة بسبب                        | م التجديد+         | جب دفع رسو              | € يچ   | د الترخيص -                             | ، عن تجديا          | المنشأة        | ، حال تأخر        | 5. في         |  |
|                                    |                                   |                    |                         |        | ,                                       | بات الإلغاء         | على طا         | ع: الموافقة       | القسم الراب   |  |
| الترخيص الطبي<br>احق حداد المحظفين |                                   |                    |                         |        |                                         |                     |                |                   |               |  |
| مساحة عمل الموطلين                 | 4                                 |                    |                         |        |                                         |                     |                |                   |               |  |
| م المنشأة (الإنجليزية)             | 1                                 | اسم المنشأة (عربي) |                         | الفنة  |                                         |                     | المنطقة الطبية |                   |               |  |
| تيستكلينيك                         |                                   | تستكلينيك          |                         | 44     | العيادة العا                            | ≡                   | ر أن المَيِّمة |                   |               |  |
| رقم الترخيص                        |                                   | تاريخ الإصدار      |                         | سلاحية | تاريخ انتهاء اله                        |                     | حالة الترخيص   |                   |               |  |
| 6763                               |                                   | 01-02-2022         |                         | 3      | 1-01-2023                               |                     | الرخص          |                   |               |  |
| لغين العاملين 1-5 من 9 🔳           | كطبيقات المورز<br>2               | زتر تيب حسب        | ~                       | I E    | منه بريعة: رقم التطبيق                  | مت ،                | ~              |                   | <b>Q</b> X    |  |
|                                    |                                   |                    |                         | -      |                                         |                     |                |                   |               |  |
| رقم الطلب                          | اسم الموظفين                      | 2                  | نوع الطاقم الطبي        |        | الواع الطلبات                           | حالة الطلب          |                | تاريخ التقديم     | اعرض          |  |
| 90392                              | ييم التملوسيريدان<br>ما ال مالت   | ai<br>ai           | يحبور.                  |        | 1.1.1.1.1.1.1.1.1.1.1.1.1.1.1.1.1.1.1.  | المقدمة             |                | 27.02.2010        | <u>0</u>      |  |
| 93015                              | ماتب القيرم                       | 1 1                | طلی<br>فذ               |        | الموافقة المبتنية                       | - 11 . It . init    |                | 27-02-2019        | 0             |  |
| 93010                              | پاسوریس خومار<br>۰۰۰۰ افاد کار    |                    | یکتو ر                  |        | المواقفة الميدمية.<br>المدافقة المبدئية | الدمع المطلوب       | 1              | 04-03-2019        |               |  |
| 02019                              | مصد راقی بیندان<br>ماندان با ماند |                    | م <i>حرر</i><br>دکاند ز |        | الموالعة المبالية                       | الدمع الميسوب       | 1              | 04-02 2019        | <b></b>       |  |
| 93018                              | شاهیت موهان                       |                    | ىتىرر                   |        | المواقفه المبتنية                       | نم يسم              | 1              | 04-03-2019        | 0             |  |
| ••                                 |                                   |                    |                         |        |                                         |                     |                |                   |               |  |
| _                                  |                                   |                    |                         |        |                                         |                     |                |                   |               |  |
| لمر خصين 1 - 5 من 7 🚍              | اله <u>فلس ا</u>                  |                    |                         |        |                                         |                     |                |                   |               |  |
|                                    |                                   |                    |                         | 2 IL   | ير خيص الموظفين 🚦                       | تصفية سريعة: رقم ت  | $\sim$         |                   | <b>2</b> ×    |  |
|                                    |                                   | بترتيب حسب         | `                       | *-     |                                         |                     |                |                   |               |  |
|                                    |                                   | الأرغيب هستب       | `                       | •-     |                                         |                     |                |                   |               |  |
|                                    |                                   | ټرکېب هسب          |                         |        |                                         |                     |                |                   |               |  |
|                                    |                                   | الرقيب هنب         |                         | -      |                                         |                     |                |                   |               |  |
|                                    |                                   | الرئيب هنب         |                         | -      |                                         |                     |                |                   |               |  |
|                                    |                                   | الارغيب حسب        |                         | · •    |                                         |                     |                |                   |               |  |
|                                    |                                   | الارغيب هشب        |                         | •      |                                         |                     |                |                   |               |  |
|                                    |                                   | کریتین هشت         |                         | •      |                                         |                     |                |                   |               |  |

|                      |                                        | ېر تېب حسب           | تافليسنس لا. 💶 🗸                         | و تصفية سريعة: س      | ~                                         | Q ×  |
|----------------------|----------------------------------------|----------------------|------------------------------------------|-----------------------|-------------------------------------------|------|
| سة الموظفين<br>لا    | اسم رخد                                | الطاقم الطبي<br>Type | التخصص                                   | العدوان الطبي         | الترخيص انتها، اسلامة<br>; الحالة التاريخ | اعرض |
| 15162                | سیتا رامان راداکریشنان                 | ىكتور                | الطب الباطني / التداخلية<br>أمر اض القلب | مستثنان (أ)           | مرخص 31-01-2023                           | 0    |
| ئي 43556             | جاي راجيش سوندارام                     | فني                  | مىرضة سىجلة                              | ممرضة مسجلة           | مرخص 2023-01-31                           | 0    |
| رئي 54636            | أسواڻي جانجادهاران بيلاي قدي<br>, ريما |                      | مەرچىة مىجلة                             | مەرىغىة مىىجلة        | مرخص 31-01-2023                           | •    |
| ني15872              | ليزا جوزيف جوي                         | فنى                  | مىرضة مسجلة                              | مىرضة مىںجلة          | مرخص 2023-01-31                           | 0    |
| تى16767              | اختبار                                 | ىكتور                | التذيي                                   | 2023-01-3 مرخص<br>(۱) | مساعد فني 31                              | 0    |
| دة 0-0 من 0 <b>≡</b> | ملايات الإلغام المحقد                  |                      |                                          |                       |                                           |      |
|                      | 4                                      | الرئيب هنب           | التطبيق 71 ال                            | تصفية سريعة: رقم<br>ا | ~                                         | of X |
| رقم الطلب            | الاسم                                  | التخصص               | العتوان الطبي                            | دوع الطلب             | تاريخ الإنشاء                             | عرض  |
| ىئور على تطبيقات     | لم يتم ال                              |                      |                                          |                       |                                           |      |
|                      |                                        |                      |                                          |                       |                                           |      |

تجديد ترخيص: لمزاولي مهنة التمريض وفنيي الطب

| <i>لوظفون</i><br>ري <i>تطلب تجديدها</i> | قسم الثالث "الم<br>هم على الانتهاء و<br>ں = ممرض | شأة، قم بالتمرير إلى ال<br>بذين أوشكت تراخيص<br>ب التأخير)<br>ابير 2023 ← التخصص | أحد مستخدمي المذ<br>بوع الطاقم الطبي، ال<br>كبدأي غرامات بسب<br>و الصلاحية = 31 ين | ص موظف، بصفتك أ<br>يخ انتهاء الترخيص و<br>من الانتهاء حتي لا تتك<br>وظف كمثال ← انتها: | لتجديد ترخيد<br>المرخصون"<br>تحقق من تارر<br>قبل شهرين م<br>سنختار أول م |
|-----------------------------------------|--------------------------------------------------|----------------------------------------------------------------------------------|------------------------------------------------------------------------------------|----------------------------------------------------------------------------------------|--------------------------------------------------------------------------|
| الفوقفيين الم                           | ېر تېب حسب                                       | ✓ IL IF ¥                                                                        | تصفية سريعة: ستاقليسنس                                                             | ~                                                                                      | āl X                                                                     |
| اسم                                     | الطاقم الطبى<br>Type                             | التغصص                                                                           | العنوان الطبي                                                                      | الترخيص <u>ات تبدأ اساحة</u><br>الحالة التاريخ                                         | اعرض                                                                     |
| سیتا رامان راداکریشنان                  | ىكتور                                            | الطب الباطني / التداخلية<br>أمراض القلب                                          | ستثار ( <sup>1</sup> )                                                             | مرخص 31-01-2023                                                                        | 0                                                                        |
| جاي راجيش سوندارام                      | فني                                              | مەرىنىة مىلچلە                                                                   | مفرضة مسطة                                                                         | مرخص 31-01-2023                                                                        | 0                                                                        |
| اسوائی جانجادهاران بیلای قلی<br>ریما    |                                                  | مەرىغىة مىنجلة                                                                   | ممز صنة مسجلة                                                                      | مرخص 31-01-2023                                                                        | 0                                                                        |
| ليرا جوړيف جوي                          | فتي                                              | مەرىخىة مىلىچلة                                                                  | ممرضة مسجلة                                                                        | مرخص 31-01-2023                                                                        | 0                                                                        |
| اختبان                                  | ىكتور                                            | التخير                                                                           | :-01-2023 مرخص<br>دار                                                              | مساعد فلى 31                                                                           | 0                                                                        |
|                                         |                                                  |                                                                                  |                                                                                    |                                                                                        |                                                                          |

### 1.4 عرض حالة الموظف

|                                            |                                                                                                    |                  |                                                      |                                        |                                                     | الرخيص الحاليا                                 | حاله ال |
|--------------------------------------------|----------------------------------------------------------------------------------------------------|------------------|------------------------------------------------------|----------------------------------------|-----------------------------------------------------|------------------------------------------------|---------|
|                                            | أسفل الشباشية.                                                                                                    | ب.<br>الموظف" في | ب <i>ضح أدناه.</i><br>م بعد بدء الطل<br>اعة تر خيص ' | ء کما هو مو<br>يد الترخيص<br>بط على "ط | سام على الشاشة<br>ميع الأقسام لتجد<br>ص الحالي، اضن | تظهر أربعة أق<br>قم بمراجعة ج<br>لطباعة الترخي | -<br>-  |
| سرة ما لم يتم الرفض                        | ة، يُجدد الترخيص مبا <i>ش</i>                                                                                                    | لخطوة الأخير     | الانتهاء من ا                                        | <i>ي أنه بمجرد</i>                     | فورية، مما يعنو                                     | تعتبر الخدمة                                   | -       |
|                                            |                                                                                                    |                  |                                                      |                                        | مال المستندات.                                      | بسبب عدم إكت                                   |         |
| ب تحميل البيادا                            |                                                                                                    |                  |                                                      |                                        |                                                     |                                                |         |
| فاصدل الموظفن                              |                                                                                                    |                  |                                                      |                                        |                                                     |                                                |         |
| وثائق الموظفين إشعارات المدفوعات           | معلومات أساسية                                                                                                    |                  |                                                      |                                        |                                                     |                                                |         |
| المعدد المعدد                              | نختمن دقه لآسختمن                                                                                                    | ا الم            | تاريخ الإصدار                                        | تابة لتبار السلامة                     | عدد ت اخصب الآيارة                                  |                                                |         |
|                                            | خص المحمد المحمد محمد محمد محمد محمد محمد محمد محمد | مر               | 01-02-2022                                           | 31-01-2023                             | 0                                                   |                                                |         |
|                                            | اسم الموظف (الإنجليزية)                                                                                                    |                  | لف (عربی)                                            | * اسم الموذ                            |                                                     |                                                |         |
|                                            | سوتا رامان راداکر پشتان                                                                                                    |                  | نارامان                                              | وبراماتيان سيتارامان سي                | رادها کریشنان سو                                    |                                                |         |
|                                            | رقم الثقييم                                                                                                    | الفنة            | التغممن                                              |                                        | العنوان الطببي                                      |                                                |         |
|                                            | 0                                                                                                    | ىكتور            | نی / اِنتَر                                          | الملب الياط                            | مستثنان (أ)                                         |                                                |         |
|                                            | * توع الطالم الطبي                                                                                                    | الجنسية          | نوع الجنس<br>دي                                      |                                        | تاريخ الميلاد<br>26.04.1057                         |                                                |         |
|                                            |                                                                                                    |                  | غراب يقابع المراجعة.<br>1914 - مالغ                  | 44                                     | 20041907                                            |                                                |         |
|                                            | mail@rakhospital.com                                                                                                    |                  | 784-1975-0539830                                     | م بیسی                                 | * العند                                             |                                                |         |
| یدہ طلب جدید<br>آنواع المللہ<br>کجدید فوری |                                                                                                    |                  |                                                      |                                        |                                                     | ~                                              |         |
| تجديد فوري                                 |                                                                                                    |                  |                                                      |                                        |                                                     | ~                                              |         |
|                                            |                                                                                                    |                  |                                                      |                                        |                                                     |                                                | -       |
| <i>ti</i> <b>1</b>                         | fran t- t * * ( »                                                                                                    |                  | · · · · · * * * /                                    | <i></i>                                |                                                     | · · · · · · · · · · · · · · · · · · ·          |         |
| في مربع الرب                               | يم اصغط على "ناديد                                                                                                    |                  | . 🔶 البجديد                                          | يد، واحتر                              | 🗲 بدہ طلب جد                                        | اصغط على -                                     | -       |
|                                            |                                                                                                    |                  |                                                      |                                        |                                                     |                                                |         |
|                                            |                                                                                                    |                  |                                                      |                                        |                                                     | طيا: رحصه البوطلين                             |         |
| ېدە طلب جدېد 🖆                             |                                                                                                    |                  |                                                      |                                        |                                                     |                                                |         |
| أتراع المنبات                              |                                                                                                    |                  |                                                      |                                        |                                                     |                                                |         |
| تجديد قوري،                                |                                                                                                    |                  |                                                      |                                        |                                                     | ~                                              |         |
| لإلغاء تغيير<br>العتوان                    |                                                                                                    |                  |                                                      |                                        |                                                     |                                                |         |
|                                            |                                                                                                    |                  |                                                      |                                        |                                                     |                                                |         |
|                                            |                                                                                                    |                  |                                                      |                                        |                                                     |                                                |         |
|                                            |                                                                                                    |                  |                                                      |                                        |                                                     |                                                |         |
|                                            |                                                                                                    |                  |                                                      |                                        |                                                     |                                                |         |
|                                            |                                                                                                    |                  |                                                      |                                        |                                                     |                                                |         |
|                                            |                                                                                                    |                  |                                                      |                                        |                                                     |                                                |         |
| LISHMENT                                   |                                                                                                    | PACE S           |                                                      |                                        |                                                     |                                                |         |
|                                            | انت متأكد انك تريد ان <b>شاء</b> طلب جدي<br>تأكيد الغاء                                                                                                    | مل               |                                                      |                                        |                                                     |                                                |         |
|                                            |                                                                                                    |                  |                                                      |                                        |                                                     |                                                |         |

2.4 تحميل المستندات

|                                                                                                    |                                                                                                    |                                                                                                    |                                                                                                    | ، المطلوبة                                                                                                    | ميل المستندات                  | عليك 🔶 🏎      | - كما يتعين                                                  |  |
|----------------------------------------------------------------------------------------------------|----------------------------------------------------------------------------------------------------|----------------------------------------------------------------------------------------------------|----------------------------------------------------------------------------------------------------|----------------------------------------------------------------------------------------------------|--------------------------------|---------------|--------------------------------------------------------------|--|
| الترخيص الم                                                                                                    |                                                                                                    |                                                                                                    |                                                                                                    |                                                                                                    |                                |               |                                                              |  |
| طلبات الموظفيين                                                                                                    |                                                                                                    |                                                                                                    |                                                                                                    |                                                                                                    |                                |               |                                                              |  |
|                                                                                                    | ا بدأ<br>ا                                                                                                    |                                                                                                    | المقدمة                                                                                                    |                                                                                                    | اکه ل<br>—O—                   |               | _                                                            |  |
|                                                                                                    |                                                                                                    |                                                                                                    |                                                                                                    |                                                                                                    |                                |               |                                                              |  |
| لاتجليزية)                                                                                                    | اسم المنشأة (ا                                                                                                    | ة العربية)                                                                                                    | اسم المنشأة (بالغا                                                                                                    |                                                                                                    | الفالة                         |               | المنطقة الطيية                                               |  |
| TestClinic                                                                                                    |                                                                                                    | تستكلينيك                                                                                                    |                                                                                                    | General Clinic                                                                                                    | =                              | Ras Al Khaima |                                                              |  |
|                                                                                                    | رقر الترخيص                                                                                                    |                                                                                                    | تاريخ الإصدار                                                                                                    |                                                                                                    | تاريخ الانتهاء                 |               | حالة الرخصنة                                                 |  |
| 6763                                                                                                    |                                                                                                    | 01-02-2022                                                                                                    |                                                                                                    | 31-01-2023                                                                                                    |                                | Licensed      |                                                              |  |
|                                                                                                    |                                                                                                    |                                                                                                    |                                                                                                    |                                                                                                    |                                |               |                                                              |  |
| احدث تفعيل العللب 📰                                                                                                    |                                                                                                    |                                                                                                    | تو ہ الطلب                                                                                                    |                                                                                                    | وضم المالة                     |               | تاريخ التسليم                                                |  |
|                                                                                                    |                                                                                                    |                                                                                                    |                                                                                                    |                                                                                                    |                                | 06.01.0000    | ,                                                            |  |
| 93094                                                                                                    |                                                                                                    | Instant Renewal                                                                                                    |                                                                                                    | Internal Documents Va                                                                                                    | alidation                      | 00-01-2023    |                                                              |  |
| 93094                                                                                                    | رقم الترخيص                                                                                                    | Instant Renewal                                                                                                    | حالة الترخيص                                                                                                    | Internal Documents Va                                                                                                    | ancation<br>تاريخ الاصدار      | 00-01-2023    | تاريخ الانتهاء                                               |  |
| 93094<br>D-17416<br>تامىيا لىرىشى                                                                                                    | رام الترخمن                                                                                                    | Licensed                                                                                                    | حالة الترخيص                                                                                                    | Internal Documents Va                                                                                                    | تاريخ الاصدار                  | 31-01-2024    | تاريخ الانتياء                                               |  |
| 93094<br>D-17416<br>قامیل البوطنی<br>این (معار ای المغیر<br>این (معار ای المغیر<br>این (معار ای المغیر)<br>این (معار المغیر)                                                                                                    | رقم الترخص<br>رقم الترخص<br>ومات اساسیة و ثانی الموظ<br>از امیة. برجی ارفق جمع الم<br>ان الفان سرم برم ال                                                                                                    | المعلم المستدت متبر مة يـ                                                                                                    | حالة الترخيص                                                                                                    | Internal Documents Va                                                                                                    | تاريخ الاصدار                  | 31-01-2024    | נוויא וענדיוי<br>א                                           |  |
| 93094<br>D-17416<br>قامیل البرطلی<br>مین (معار ای البرطلی<br>تعام البرطلی (داره فرا فرام<br>از آلیس ایم الباز (داره فرام فرام<br>از آلیس ایم الباز (داره فرام فرام                                                                                                    | رقم الترخص<br>رقم الترخص<br>وسات اساسیة وثانی الموظ<br>ازامة. برجی ایدق جمع الم<br>ازاللت اسر بایر برم ، از<br>زاه                                                                                                    | Instant Renewal<br>Licensed                                                                                                    | حالة الترخيص                                                                                                    | Internal Documents Va                                                                                                    | تاريخ الاصدار                  | 31-01-2024    | دليتيا<br>لاريخ الانتياء                                     |  |
| 93094<br>D-17416<br>تامیل البرطنین<br>مین إفخار ات المغر علت<br>مین ایماریز این این این<br>از بی ایماریز این این این<br>از بی ایماریز این این این<br>از بی ایماریز این این این<br>از بی ایماریز این این این<br>از بی ایماریز این این این<br>از بی ایماریز این این این<br>از بی ایماریز این این<br>از بی ایماریز این این<br>از بی ایماریز این این<br>از بی ایماریز این این<br>از بی ایماریز این این<br>از بی ایماریز این این<br>از بی ایماریز این این<br>از بی ایماریز این این<br>از بی ایماریز این این<br>از بی ایماریز این این<br>از بی ایماریز این این<br>از بی ایماریز این<br>از بی ایماریز این<br>از بی ایماریز این<br>از بی ایماریز این<br>از بی ایماریز این<br>از بی ایماریز این<br>از بی ایماریز این<br>از بی ایماریز این<br>از بی ایماریز ایماریز این<br>از بی ایماریز ایماریز ایماریز ایماریز ایماریز ایماریز ایماریز<br>از بی ایماریز ایماریز ایماریماریز ایماریز ایمار ایماریز ایم                                                                                                    | رقم الترخص<br>رقم الترخص<br>مات أساسية وثاني الموظ<br>إثرامية. بدحى إياق جمع الم<br>أن إذا من برحى إياق جمع الم                                                                                                    | Instant Renewal<br>Licensed                                                                                                    | حالة الترخيص                                                                                                    | Internal Documents Vi<br>01-02-2023                                                                                                    | تاريخ الاصدار                  | 31-01-2024    | تاريخ الانتياء<br>*                                          |  |
| 93094<br>D-17416<br>تافسيل البوشين<br>المن إلحارات المدفر علت<br>إو بيا ديا لبار الال ال التيم<br>التين المالية قل تقديم الملك<br>الاتحي المرقية<br>درج الترقية<br>المرج الترقية<br>المرج الترقية<br>المرج الترقية                                                                                                    | رقر الترخص<br>رقر الترخص<br>دمات استسبة وثانی الموظ<br>الزامیة. برجی إياق جمع الاس<br>اوزامیة. برجی إياق جمع الاس                                                                                                    | المعلم المستدات على معلم المستدات على                                                                                                    |                                                                                                    | Internal Documents Va<br>01-02-2023                                                                                                    | تاريخ الاصدار<br>              | 31-01-2024    |                                                              |  |
| <ul> <li>93094</li> <li>93094</li> <li>D-17416</li> <li>تفاسيل البوظنين</li> <li>تفسيل إدعار المراقية المحقومات</li> <li>تعمير المراقية المحقومات</li> <li>الإقسى لمحواطفات 1 متفايات المراقية المحقومات</li> <li>الإقسى لمحواطفات 1 متفايات المراقية المحقومات المحقومات المحوومات المحوومات المحقومات المحوومات المحوومات المحوومات المحوومات المحوومات المحوومات المحوومات المحوومات المحوومات المحووم</li></ul>                                                                                                    | رقر الترخص<br>رقر الترخص<br>ومات اساسية وثانق الموظ<br>الزامة. برجي إياق حمي الس<br>الزامة. برجي إياق حمي الس<br>الزامة. برجي المالي حمي الس                                                                                                    | الدوسية بـ معلم المستدات متبرعة بـ م                                                                                                    | حالة الترخيس<br>                                                                                                    | Internal Documents Vi<br>01-02-2023<br>قادر الس<br>Select                                                                                                    | تاريخ الاصدار<br>              | 31-01-2024    | دلیتتا بنیات<br>×                                            |  |
| 93094<br>المالي المراقبة في تقرر<br>المراقبة في تقرر الملك<br>المراقبة تقرر الملك<br>المراقبة المراقبة المراقبة<br>المراقبة المراقبة المراقبة<br>المراقبة المراقبة المراقبة<br>المراقبة المراقبة المراقبة<br>المراقبة المراقبة<br>المراقبة<br>المراقبة<br>المراة<br>المراقبة<br>المراقبة<br>المراة | ر <b>ام الترخمن</b><br>ومات الساسیة و ثانی الموظ<br>الزامیة برجی نیاق معنی الس<br>ازامی الزامی معنی الس<br>الزامی الزامی معنی الس                                                                                                    | المعلم المعلم<br>لمعلم المعلم المعلم المعلم المعلم المعلم المعلم المعلم المعلم المعلم المعلم المعلم المعلم المعلم المعلم المعلم المعلم المعلم المعلم المعلم المعلم المعلم المعلم المعلم المعلم المعلم<br>معلم المعلم المعلم المعلم المعلم المعلم معلم                                                                                                    |                                                                                                    | المحسول المعالي المحسول المعالي المحسول المعالي المحسول المعالي المحسول المعالي المحسول المحسول<br>محسول المحسول المحسول المحسول المحسول المحسول المحسول المحسول المحسول المحسول المحسول المحسول المحسول المحسول ال<br>محسول المحسول المحسول المحسول المحسول المحسول المحسول المحسول المحسول المحسول المحسول المحسول المحسول المحسول ال | تاريخ الاصدان<br>              | 31-01-2024    | دلیتها ایتهار<br>×<br>فع Cancel دلدار<br>Q X                 |  |
| 93094 93094 D-17416 تفاصیل البونلین . المال البونلین . المال البونلین . المال البونلین . البون البولین البون . البون البولین البون . البون البون . البون .                                                                                                    | رقم الترخص<br>رقم الترخص<br>ومات اساسیة وثانی الموظ<br>ازامیة. برجی اردق جمع الم<br>ازامیة. برجی اردق جمع الم<br>ازامین ازامین ازامین ازامین<br>ازامین ازامین ازامین ازامین                                                                                                    | المعلم المستدف علي معلم المستدف علي معلم المستدف المستدف ا                                                                                                    | دانة الترخيس<br>مانة الترخيس<br>ية.                                                                                                    | المعادمة المعاديم المعاديم الم<br>المعاديم المعاديم المعاديم المعاديم المعاديم المعاديم المعاديم المعاديم المعاديم المعاديم المعاديم المعاديم الم<br>المعاديم المعاديم المعاديم المعاديم المعاديم المعاديم المعاديم المعاديم المعاديم المعاديم المعاديم المعاديم الم                                                                                                    | تاريخ الاسدان<br>الي المدان    | 31-01-2024    | دلیتتا اجرات<br>دریت اور اور اور اور اور اور اور اور اور اور |  |
| 93094<br>D-17416<br>تقامیل الوطنین<br>مین إشعار المالی قار<br>الاسی المالی قار<br>الولی المالی قار<br>الولی المالی قار<br>الولی المالی قار<br>الولی المالی قار<br>المالی مید (141 - المالی قار<br>المالی مید (141 - المالی مید (141 - المالی قار<br>المالی مید (141 - المال                                                                                                    | رقر الترخص<br>رقر الترخص<br>و مات اساسية و ثانق الموظ<br>الزامة. يرجى إرفاق حمي الس<br>الزامة. يرجى إرفاق حمي الس<br>ترزير جد                                                                                                    | الدرج المستدات عتر مة بـ -                                                                                                    | حالة الترخيس<br>                                                                                                    | مریما: نوع الوثیقة (الاتجایز<br>په سریما: نوع الوثیقة (الاتجایز                                                                                                    | تاريخ الاصدار<br>اليغ الاصدار  | 0001-2024     | دلیتتا بخرات<br>×<br>مد Cancel + اخار                        |  |
| ع3094<br>المالي الموظفين الموظفين الموظفين الموظفين الموظفين الموظفين الموظفين الموظفين الموظفين الموظفين الموطفين الموطفينين الموطفين الموطفينين الموطفينينين الموطفينين الموطفينين الموطفينين الموطفينينين الموطفينين الموطفينين الموطفينينين الموطفينين الموطفينين الموطفينينينين الموطفينين الموطفينينينينينينينينينينينينينينينينينينين                                                                                                    | رقم الترخصن<br>رقم الترخصن<br>ومات اسلسیة وثانی الموظ<br>[ترامیة، برجی إياق جمع الاس<br>الزامية، برجی إياق جمع الاس<br>تاريز جد                                                                                                    | المعلم المعلم<br>لمعلم المعلم المعلم المعلم المعلم المعلم المعلم المعلم المعلم المعلم المعلم المعلم المعلم المعلم المعلم المعلم المعلم المعلم المعلم المعلم المعلم المعلم المعلم المعلم المعلم المعلم المعلم المعلم المع<br>معلم المعلم المعلم المعلم المعلم المعلم المعلم المعلم المعلم المعلم المعلم المعلم المعلم المعلم المعلم المعلم المعلم المعلم المعلم المعلم المعلم المعلم المعلم المعلم المعلم المعلم المعلم المعلم المعلم المعلم المعلم المعلم المعلم المعلم المعلم المعلم المعلم المعلم المعلم المعلم المعلم المعلم المعل<br>معلم المعلم المعلم المعلم المعلم المعلم المعلم المعلم المعلم المعلم المعلم المعلم المعلم المعلم المعلم المعلم المعلم المعلم المعلم المعلم المعلم المعلم المعلم المعلمم المعلم المعلم المعلم المعلم المعلم المعلم المعلم مل معلم معلم | دانة الترخيس<br>                                                                                                    | المحميل المن<br>عميل المن<br>Select                                                                                                    | تاريخ الاسدار                  | 31-01-2024    | دلیتتا بنیات<br>×                                            |  |
| <ul> <li>93094</li> <li>93094</li> <li>D-17416</li> <li>تقاصيل البوظنين</li> <li>تقاصيل البوظنين</li> <li>تعاميلة قل تعيير الطلب</li> <li>الإقسى لمعر المقاد المتعليات</li> <li>درج الرئية المعرب المقاد المتعليات</li> <li>تعليم الطلب المعرب (14)</li> <li>المقدر حطى (14)</li> <li>بالد على المعرب (14)</li> <li>تعليم الطلب المعرب المقدر المتعليات</li> <li>درج الرئية المعرب المقدر المعرب المقدر المعرب المقدر المعرب المقدر المعرب المقدر المعرب المقدر المعرب المقدر المعرب المقدر المعرب المقدر المعرب المقدر المعرب المقدر المعرب المقدر المعرب المقدر المعرب المقدر المعرب المقدر المعرب المقدر المعرب المقدر المعرب المعرب المعر</li></ul>                                                                                                    | رقم الترخص<br>رقم الترخص<br>ومات السلبية وقائق الموظ<br>الإامية. نوجي إيداق حميم العد<br>الإامية. نوجي إيداق حميم العد<br>الإليانية السريابي رمي ال<br>الإليانية المرجع اليداري المراجع العربي المراجع العربي العد<br>الإليانية المراجع العربي المراجع العربي المراجع العربي العدي<br>الإليانية المراجع العربي العربي العربي العربي العربي العربي العدي<br>الإليانية المراجع العربي العربي العربي العربي العربي العربي العربي العربي العربي العربي العربي العربي العربي ال<br>التراجع العربي العربي العر<br>العربي العربي العربي العربي العربي العربي العربي العربي العربي العربي العربي العربي العربي العربي الع | Instant Renewal           Licensed           معل           أتراع المستدات متر مة د. *                                                                                                    | حالة الترخيصدالة الترخيصدرالة الترخيصدرالة الترخيص <td>المحمد المحمد المحم<br/>محمد المحمد المحمد المحمد المحمد المحمد المحمد المحمد المحمد المحمد المحمد المحمد المحمد المحمد المحمد المحمد ا<br/>محمد المحمد المحمد المحمد المحمد المحمد المحمد المحمد المحمد المحمد المحمد المحمد المحمد المحمد المحمد المحمد ا</td> <td>تاريخ الاصدان<br/>تاريخ الاصدان</td> <td>0001-2024</td> <td>دلیتتا بنی ت</td> <td></td> | المحمد المحمد المحم<br>محمد المحمد المحمد المحمد المحمد المحمد المحمد المحمد المحمد المحمد المحمد المحمد المحمد المحمد المحمد المحمد ا<br>محمد المحمد المحمد المحمد المحمد المحمد المحمد المحمد المحمد المحمد المحمد المحمد المحمد المحمد المحمد المحمد ا  | تاريخ الاصدان<br>تاريخ الاصدان | 0001-2024     | دلیتتا بنی ت                                                 |  |
| عمره به المريقين المريقين المريقي<br>المريقين المريقين المريقين المريقين المريقين المريقين المريقين المريقين المريقين المريقين المريقين المريقين المريقين المريقين المريقين المريقين المريقين المريقين المريقين المريقين المريقين المريقين المريقين المريقين المريقين المريقين المريقين المريقين المريقين المريقين المريقين المريقين المريقين ا<br>المرية المريقين المرية المرية المرالي المراني المراني المراني المرية المرية المرالي المرالي المرالي المرافين المرافين المرويين المرافين المرافين المرافين المرافين المريين المرامياين المرافين المرافين المرافين المرافين المرافين المر                                                                                                    | رقر الترخص<br>رمات السلبية وثاني البوظ<br>الزامية. يوجي إيفق جمع الس<br>الزامية. يوجي إيفق جمع الس<br>الزامية. يوجي إيفان البوط<br>الزامية. يوجي المالي البوط<br>الزامية. يوجي المالي البوط                                                                                                    | المعتمد المعتمد المعتمد المعتمد المعتمد المعتمد المعتمد المعتمد المعتمد المعتمد المعتمد المعتمد المعتمد المعتم<br>المعتمد المعتمد المعتمد المعتمد المعتمد المعتمد المعتمد المعتمد المعتمد المعتمد المعتمد المعتمد المعتمد المعتمد                                                                                                    | اللہ الترخیس<br>الہ الترخیس<br>الہ الترخیس<br>الہ الترخیس                                                                                                    | المحسول المنابع<br>عميل السنا<br>Select                                                                                                    | تاريخ الاسدار<br>تاريخ الاسدار | 31-01-2024    | دلیتت۲ نبی ا                                                 |  |

|                                                                                 |                                              | -   | إلغاء Cancel |
|---------------------------------------------------------------------------------|----------------------------------------------|-----|--------------|
| ېز ئۆپ جسېب                                                                     | مسفية سريعة: نوع المستند (الإنجليزية) 🕴 14 🗸 |     | ۵ <b>۲ ×</b> |
| نوع الوثيقة (الإنجليزية)                                                        | تاريخ التحميل                                | عرض | حذف          |
| نسخة من التأثيرة                                                                | ا مياد 8:58:08                               | 0   | Î            |
| نقرير جسدي و عقلي (العمر فوق 60)                                                | امن 1/9/2023 8: 58: 03                       | 0   | Î            |
| بىلاية الىمل                                                                    | اص 1/9/2023 8: 57: 57                        | 0   | Î            |
| التأمين صد الأخطاء الطبية                                                       | 1/9/2023 8: 57: 50 ص                         | 0   | Î            |
| التعليم الطبي المستمر (40)                                                      | امن 1/9/2023 8: 57: 40                       | 0   | Î            |
| تجنبه قررى<br>إكار بسمة المىتندات المقنمة والمريقة ، وأكمل المىؤولية الكاملة عز |                                              |     |              |
| سجلات الموقفين U-U من U 🚍                                                       |                                              |     |              |
| لا توجد بيانات لعرضها                                                           |                                              |     |              |
|                                                                                 |                                              |     |              |
|                                                                                 |                                              |     |              |
|                                                                                 |                                              |     |              |
|                                                                                 |                                              |     |              |
|                                                                                 |                                              |     |              |
|                                                                                 |                                              |     |              |
|                                                                                 |                                              |     |              |

3.4 تقديم الطلب وإرساله

| and the set                                                                   |                                                                                                    |
|-------------------------------------------------------------------------------|----------------------------------------------------------------------------------------------------|
| يو ع الملك                                                                    |                                                                                                    |
| تجديد قور ري                                                                  |                                                                                                    |
| أقر بمسحة المستندات المقنمة والم فقة ، وأتحمل المسزولية الكاملة عنها <b>2</b> |                                                                                                    |
|                                                                               | القديم الملقب                                                                                          |
|                                                                               |                                                                                                    |
|                                                                               |                                                                                                    |
|                                                                               | ھل آنت ، تاکہ من اللہ تر غب فی تقدیم طلبانہ? پر جی ا<br>ملاحظہ ان بن تتمکن مر تعدیل صنبانی بید التقدیم |
|                                                                               |                                                                                                    |
|                                                                               | ل تأكيد الغاء                                                                                          |
|                                                                               |                                                                                                    |
|                                                                               |                                                                                                    |
|                                                                               |                                                                                                    |
|                                                                               |                                                                                                    |
|                                                                               |                                                                                                    |

#### 4.4 حالة الطلب

| سرجيس سط<br>مكتمل مكتمل مقدم تم يدا<br>مريدا مكتمل المقدم تم يدا<br>مريدا من المنطقة الطبية العربية) اسم المنشأة (الانجليزية)                                                                                                    | ו              |
|----------------------------------------------------------------------------------------------------|----------------|
| مكتمل مُقدم تم بدا<br>ملا العام المنتاء (بالغة العربية) اسم المنتأة (الانجليزية)                                                                                                    |                |
| المنطقة الطبية (الانجليزية) اسم المنشأة (بالغة العربية) اسم المنشأة (الانجليزية)                                                                                                    |                |
| المنطقة الطبية المربية) اسم المنشأة (بالغة العربية) اسم المنشأة (الانجليزية)                                                                                                    |                |
|                                                                                                    | -              |
| estClinic تستكلينيك General Clinic 🗮 Ras Al Khaima                                                                                                    | 1              |
| حلة الرخصة تاريخ الانتياء تاريخ الامدار رقبر الترخيص                                                                                                    |                |
| 763 01-02-2022 31-01-2023 Licensed                                                                                                    |                |
| احدث تقديل الطلب<br>تاريخ التمليم و هنع الحالة أو مع الطلب رقم الطلب                                                                                                    |                |
| 3094 Instant Renewal Internal Documents Validation                                                                                                    |                |
| تاريخ الانتياه تاريخ الاصدار حالة الترخيص رقم الترخيص                                                                                                    |                |
| Licensed 01-02-2023 31-01-2024                                                                                                    |                |
| ن مدفوع لا 12:00:00 13/10/2019 على مدفوع 2000 Default Fees 40748                                                                                                    | 123613         |
|                                                                                                    | المبلغ الإجمال |
| ي: درهم 2000 مدفوع: درهم 0 <del>مثبقی، درسم 2000</del>                                                                                                    |                |
| ي: درهم 2000 مدفوع: درهم 0 <del>میآیی، درسم 2000</del>                                                                                                    |                |
| ي: درهم 2000 مدفوع: درهم 0 <del>منبكو، درسم 2000</del> مدفع: درهم المحفوع: درهم ما المحفوع: درهم المحفوع: درسم المحفوع: درسم المحفوم: درسم المحفوع: درسم المحفوم: درسم المحفوم:<br>درسم المحفوم: درسم المحفوم: درسم<br>درسم المحفوم: درسم المحفوم: درسم المحفوم: درسم المحفوم: درسم المحفوم: درسم المحفوم: درسم المحفوم: درسم المحفوم: درسم المحفوم: درسم المحفوم: درسم المحفوم: درسم المحفوم: درسم المحفوم: درسم المحفوم: درسم المحفوم: درسم المحفومم: درسم ا |                |

#### 5.4 إجراء الدفع

|                      |                                                                                                    |                                                                                                    | إجراء الدفع                               | 5.4 |
|----------------------|----------------------------------------------------------------------------------------------------|----------------------------------------------------------------------------------------------------|-------------------------------------------|-----|
|                      |                                                                                                    | ب 🔶 مطلوب الدفع                                                                                                    | - حالة الطلب                              |     |
|                      |                                                                                                    |                                                                                                    | 皆 تفاصيل المنشأة                          |     |
|                      | ا إشعارات 🛛 🗎 المدير الطبي                                                                                         | تفاصیل المالك ۱۹۹۰ معلومات الشریك      مستندات المنشأة     [ق المدفوعات]     [ق     ]     [     ]     [     ]     ]     [     ]     ]     [     ]     ]     [     ]     ]     ]     ]     [     ]     [     ]     ]     [     ]     ]     ]     ]     ]     [     ]     ]     [     ]     [     ]     ]     [     ]     ]     ]     [     ]     ]     [     ]     [     ]     ]     ]     ]     ]     ]     [     ]     [     ]     ]     [     ]     [     ]     [     ]     [     ]     [     ]     [     ]     [     ]     [     ]     ]     [     ]     ]     [     ]     [     ]     [     ]     [     ]     ]     [     ]     [     ]     [     ]     [     ]     [     ]     [     ]     [     ]     [     ]     [     ]     [     ]     [     ]     [     ]     [     ]     [     ]     [     ]     [     ]     [     ]     [     ]     [     ]     [     ]     [     ]     [     ]     [     ]     [     ]     [     ]     [     ]     [     ]     [     ]     [     ]     [     ]     [     ]     [     ]     [     ]     [     ]     [     ]     [     ]     [     ]     [     ]     [     ]     [     ]     [     ]     [     ]     [     ]     [     ]     [     ]     [     ]     [     ]     [     ]     [     ]     [     ]     [     ]     [     ]     [     ]     [     ]     [     ]     [     ]     [     ]     [     ]     [     ]     [     ]     [     ]     [     ]     [     ]     [     ]     [     ]     [     ]     [     ]     [     ]     [     ]     [     ]     [     ]     [     ]     [     ]     [     ]     [     ]     [     ]     [     ]     [     ]     [     ]     [     ]     [     ]     [     ]     [     ]     [     ]     [     ]     [     ]     [     ]     [     ]     [     ]     [     ]     [     ]     [     ]     [     ]     [     ]     [     ]     [     ]     [     ]     [     ]     [     ]     [     ]     [     ]     [     ]     [     ]     [     ]     [     ]     [     ]     [     ]     [     ]     [     ]     [     ]     [     ]     [     ]     [     ]     [     ]     [     ]     [     ]     [     ]     [     ]     [     ]     [     ] | 📾 معلومات اساسیة                          |     |
| فع القيام بالدفع عرض | خ الإصدار حالة الحركة الرقم المرجعي للدف                                                                           | رقم الطلب وصف القيمة مدفوع تم التنفيذ تارر                                                                                                    | رقم الفاتوره                              |     |
|                      | (13/10/2 12:00:00 عن 12/10/2 عن                                                                                    | لد 2000 Default Fees 40748 غير مدفوع لد 119                                                                                                    | 123613                                    |     |
|                      | متبقی: درهم 2000                                                                                                   | درهم 2000 مدفوع: درهم 0                                                                                                    | المبلغ الإجمالي :                         |     |
|                      |                                                                                                    |                                                                                                    | -                                         |     |
| التعليق              | شاء كم إنشاؤها بواسطة                                                                                              | رسالة تاريخ الإن                                                                                                    |                                           |     |
| الدفع المطلوب        | 09 مشام 123                                                                                                    | 01-2023 09:13:02                                                                                                    |                                           |     |
|                      | مبيل المثال: البطاقة<br>الإمارات العربية المتحدة<br>وراره المسعة ووقاية المجتمع<br>مة ووقاية المجتمع<br>00: 19: 00 | الدفع المفضلة وقم بتأكيدها ﴾ على س<br>ب السعر أيضًا<br>وزارة المحدة ووق اية المجتمع<br>وزارة المحدة ووق اية المجتمع<br>وزارة المحدة                                                                                                    | ببرا (محمد<br>- اخترطريقة<br>- يمكنك حساب |     |
|                      |                                                                                                    |                                                                                                    |                                           |     |
|                      | الطريقة                                                                                                    | تأكيد                                                                                                    |                                           |     |
| ع المطلوبة           | اختر طريقة الدفر                                                                                                   | التحويل المصرفى                                                                                                    |                                           |     |
| إلغاء العملية        | ، أوتاه                                                                                                    | السر<br>السر<br>فط على ← تأكياء، تظهر الشاشة الموضحة                                                                                                    | حساب<br>- بمجرد الضغ                      |     |

|                                     | ة النجلام                                                                                                    | الرسال العربية                                                                                                    | رة الصحة ووقساية المجتمع                                                                                        | وذا                           |                                   |        |
|-------------------------------------|----------------------------------------------------------------------------------------------------|----------------------------------------------------------------------------------------------------|----------------------------------------------------------------------------------------------------|-------------------------------|-----------------------------------|--------|
|                                     |                                                                                                    | : الصبحة ووقاية المجتمع<br>الوسار : 00:07:18                                                                                                    | وذار<br>وقت الجلسة                                                                                              |                               |                                   |        |
|                                     |                                                                                                    | <b>=</b>                                                                                                    |                                                                                                    |                               |                                   |        |
|                                     |                                                                                                    | الطريقة                                                                                                    | ا تاکید                                                                                                    |                               |                                   |        |
| الوصف                               |                                                                                                    |                                                                                                    | غ مبلغ الضربية (درهم)                                                                                           | الكمية المبلغ                 | المجموع مع مبلغ الضريبة           |        |
| لطب أن ممارسة طب الأستان<br>المجموع | ب للحصول على جَنِئِثر خَنِص تَجَنَدِ الترخَنِص لممارسة ا                                                                                                    | رىىوم الطالب                                                                                                    | درهم 0.00 درهم 100                                                                                              | 1                             | ر نزهم 100<br>ر نزهر 100          |        |
|                                     |                                                                                                    |                                                                                                    |                                                                                                    | kan kan                       |                                   |        |
| الطب البشري أن طب الأستان           | كجنيد كرخيص مزاولة                                                                                                    | لىبىغ<br>3000                                                                                                    | میلغ الصریبه (در هم)<br>تر هم 0.00                                                                              | الصريية الصية<br>م 3000 1     | المجموع مع مبلغ ا<br>د تره        |        |
| المجموع                             |                                                                                                    |                                                                                                    |                                                                                                    | م 3000                        | . درهد                            |        |
| رسوم الطلب<br>الوصف                 | المبلغ                                                                                                    | مبلغ الضربية (در هر)                                                                                                    | ة الضريبة                                                                                                    | المجموع مع مين                |                                   |        |
| رسوم البطاقة                        | ، درهم 21.08                                                                                                    | درهم 1.05                                                                                                    | 42.13 م                                                                                                    |                               |                                   |        |
| المجموع                             |                                                                                                    |                                                                                                    | م 22.13                                                                                                    | ىرە                           |                                   |        |
| اجدالى لضربية<br>الميلغ الإجمالي    |                                                                                                    |                                                                                                    |                                                                                                    |                               | رهم 1.05<br>رهم 3122.13           | a<br>4 |
| إلغاء العملية                       |                                                                                                    | تغيير طريقة الدفع                                                                                                    |                                                                                                    |                               | المضي قدما في الدفع               |        |
|                                     |                                                                                                    |                                                                                                    |                                                                                                    |                               |                                   | _      |
|                                     |                                                                                                    |                                                                                                    |                                                                                                    |                               |                                   | -      |
|                                     | ـع.                                                                                                    | م أو مواصلة الدف                                                                                                    | نغيير طريقة الدف                                                                                                | لية الدفع أو ت                | لنك إلغاء عما                     | ۔ يمک  |
| عل الشروط والأحكا                   | ے<br>بطاقة + الممافقة :                                                                                                    | الدخال بیانات ال                                                                                                    | الدفع کے بتطلبہ                                                                                                 | ی کے مواصلہ<br>بے کے مواصلہ   | له الضغط عل                       | ic -   |
| على المكروف والرغب                  |                                                                                                    | بالمصادقة                                                                                                    | منطق کی <del>یکسر</del><br>سفط عال کے تاک                                                                       | ن الرطاقة، إم                 | بر المشروب مع<br>مراد خرال مرازان |        |
|                                     |                                                                                                    |                                                                                                    |                                                                                                    | د ریمانی او                   | ، إدعان بيان                      | - بعد  |
|                                     |                                                                                                    |                                                                                                    |                                                                                                    |                               |                                   |        |
|                                     |                                                                                                    | 0                                                                                                    | 17.5                                                                                                    |                               |                                   |        |
|                                     | مريية الملحظ<br>وزارة المنحة ووقابة المطلم                                                                                                    | الإمارات ال                                                                                                    | ات العربية المتحدة<br>قابة المحتمع                                                                              | الإمار<br>وزارة الصــحــة وه  |                                   |        |
|                                     | برية الملحة<br>وزارة الصحة ورقاية المجلم                                                                                                    | ונגניי נ                                                                                                    | ات العربية المتحدة<br>وقساية المسجتمع                                                                           | الإمـار<br>وزارة الصــحــة وو |                                   |        |
|                                     | ىريية الملتنة<br>وزارة المنعة روقاية المؤنج                                                                                                    | الإمران ال<br>المراجع المراجع المراجع المراجع المراجع المراجع المراجع المراجع المراجع المراجع المراجع المراجع المراجع المراجع                                                                                                    | إت العربية المتحدة<br>وقساية المسجتمع                                                                           | الإمار<br>وزارة الصــــــة وو |                                   |        |
|                                     | بريّية المُتحدّ<br>وزارة المنعة ورقاية المؤتمع                                                                                                    | الإمارات ال<br>المحمد وروقاية المجتمع<br>لي: 122.13 در مم<br>12000 - 35                                                                                                    | ات العربية المتحدة<br>وقساية المجتمع<br>وذات<br>وزار                                                            | الإمار<br>وزارة الصــحــة وو  |                                   |        |
|                                     | ىرىية الىلتىدة<br>رزارة المىنىة روقاية الىجلىع                                                                                                    | الإمارات ال<br>المسعة روداية المجتمع<br>لي: 1122.13 مرهم<br>122.13<br>35 :00:01                                                                                                    | ات العربية المتحدة<br>وقساية المسجتمع<br>والساية المسجتمع<br>درار<br>الملغ الاجم<br>الوقت الوقي في السمك        | الإمار<br>وزارة الصــحــة وو  |                                   |        |
|                                     | برنية المتحدة<br>وزارة المنعة ورقاية المجامع                                                                                                    | الإمارات ال<br>الاسانية المجتمع<br>لي: 3122.13 تار هم<br>ي: 35 :00:01 المجتمع<br>جل باي                                                                                                    | ات العربية المتحدة<br>وقساية المجتمع<br>وزار<br>وزار<br>الملغ الإمم<br>الدفع عن طريق جو                         | الإمار<br>وزارة الصــحــة وو  |                                   |        |
|                                     | ىرىية الىلىخد<br>رزارة السنية روغاية الىجلىج<br>مراجع المراجع                                                                                                    | الإمارات ال<br>الاسمة وروقاية المحمم<br>لم: 1122.13 مر هم<br>عالي باي<br>بول باي                                                                                                    | ات العربية المتحدة<br>وقساية المجتمع<br>ولا الملغ الأحد<br>الوقت القى في المعلغ<br>الدفع عن طريق جو             | الإمار<br>وزارة الصــحــة وو  | )                                 |        |
|                                     | برنية المتحدة<br>رزارة المنعة ورقاية المجلنج<br>رزارة المنعة ورقاية المجلنج<br>سم مانل فيطاقة<br>سينا رامان                                                         | الإمارات ال<br>الاستية وروقاية المجتمع<br>لي: 3122.13 مرهم<br>عن ياي<br>جل ياي                                                                                                    | ات العربية المتحدة<br>وقساية المجتمع<br>وزار<br>وزار<br>الملغ الإحم<br>الدفع عن طريق جو                         | الإمار<br>وزارة الصــحــة وو  | -                                 |        |
|                                     | برنية المتحدة<br>وزارة المسعة ورقاية المجليع<br>الم مامل فيطاعة<br>ميثا رامان<br>رقم فيطاقة                                                                         | الإمارات ال<br>الاسامة ورقابة السجنيم<br>لي: 3122.13 نير هم<br>يجل بالي<br>ر                                                                                                    | ات العربية المتحدة<br>وقساية المجتمع<br>ولا الملغ الاحد<br>الوقت القى في المعلغ الاحد<br>الدفع عن طريق جو       | الإمار<br>وزارة الصــحــة وو  |                                   |        |
|                                     | بريبة المتحدة<br>رزارة المسعة ورقاية المجلنج<br>مريد المعلمة<br>مم ماتل المطلقة<br>مينا رامان<br>رقم المطلقة<br>رقم المطلقة                                         | الإمارات ال<br>الاستية المجتمع<br>لي: 3122.13 در هم<br>عالي المي<br>جل ياي                                                                                                    | ات العربية المتحدة<br>وقساية المجتمع<br>وزار<br>وزار<br>الدفع عن طريق جم                                        | الإمار<br>وزارة الصــحــة وو  |                                   |        |
|                                     | يريية المتحدة<br>روزارة المسعة ورقاية المينيع<br>سر مندل تبطاعة<br>سيتا راحان<br>رقم فيطعة<br>للمار<br>للمار                                                        | الإمارات ال<br>الاسمة وروقية المجتمع<br>لي 3122.13 مر هم<br>عن 10:00 35<br>بط ياي<br>السنة                                                                                                    | ات العربية المتحدة<br>وقساية المجتمع<br>ولارا<br>الدلغ عن طريق جو<br>الدفع عن طريق جو                           | الإمار<br>وزارة المـــحــة وو |                                   |        |
|                                     | يرية المتحد<br>وزارة السعة ورقاية المجنع<br>اسم مدل المتلقة<br>ميتا وامان<br>رقم المتلقة<br>عليم<br>المرالية                                                        | الإمارات ال<br>الاستية الروقاية المجتمع<br>المانية (12:13 تر هم<br>عنه: 100:01 تر<br>جل باي<br>السنة<br>28                                                                                                    | ات العربية المتحدة<br>وقساية المجتمع<br>ورار<br>الدفع عن طريق جو<br>الدفع عن طريق جو<br>                        | الإمار<br>وزارة الصــحــة وو  |                                   |        |
|                                     | يرية المتحد<br>وزارة السنه ورقاية المينيع<br>سر مديل هيداعة<br>سيتا رامان<br>رقم هيناقة<br>مير<br>الرابي على الشروط والأمكام [2]                                    | الإمارات ال<br>الاسمة وردانية المجمع<br>لي: 3122.13 در هم<br>ع: 00:01 :.<br>جل پاي<br>ل<br>28                                                                                                    | ات العربية المتحدة<br>وقاية المجتمع<br>وزار<br>المان العرب<br>الدفع عن طريق جو<br>الدفع عن طريق م               | الإمار<br>وزارة الصــحــة وو  |                                   |        |
|                                     | مرية المتحد<br>وزارة السمة وروقية المجنع<br>الم منال الملغة<br>مينا وامان<br>رقم الملغة<br>رقم الملغة<br>الواقي على الشروط والأمكام<br>الواقي على الشروط والأمكام   | ((بران ال<br>بریز 2.13 المحمد)<br>بریز 2.13 در مر<br>بر                                                                                                    | ات العربية المتحدة<br>وقساية السجتمع<br>ورار<br>الدفع عن طريق جم<br>الدفع عن طريق جم<br>                        | الإمار<br>وزارة الصــحــة وو  |                                   |        |
|                                     | برية المتحد<br>وزارة السنة ورقاية الميني<br>سر منذل تبناعة<br>سيتا واحان<br>رقم طينقة<br>لا الالا الالالة الالاليا<br>سير الراني<br>الوالان على الشروط والأحكام     | ((مراد) الم<br>المساحة مروقاية المجمع<br>لي: 122.13 مر مر<br>عن 122.13<br>عن 10:<br>المساحة<br>المساحة<br>المحامة<br>المحاحة<br>المحاحة<br>المحماحماحماحة<br>المحاحة<br>المحاحة<br>المحاحة<br>المحاحة<br>المحاحة<br>ال | ات العربية المتحدة<br>وقاية المجتمع<br>الله المعلية المعلية<br>الدفع عن طريق جم<br>الدفع عن طريق م              | الإمار<br>وزارة الصــحــة وو  |                                   |        |
|                                     | مريبة المتحدة<br>ورزارة السمة وروقية المياني<br>الم معال المطالة<br>مينا رامان<br>منابع<br>مينا الماني<br>الواق على التروط والاحكاني                                | (المراد ال<br>الاستة دروناية السميم<br>لم: 122.13 در م<br>م: 122.13 در م<br>م: 122.13<br>م: 122.13<br>م: 122.1                                                                                 | ات العربية المتحدة<br>وقساية السجتمع<br>المبلغ الاصل<br>الدفع عن طريق جو<br>                                    | الإمار<br>وزارة الصــحــة وو  |                                   |        |
|                                     | برية للتحد<br>رزارة السنة روفاية الميني<br>سر مال غيائة<br>مينا رامان<br>مينا رامان<br>مرهم يناه<br>مينا رامان<br>مينا<br>رام عن التروط والأمكان<br>يقد المنية      | (مرادت الم<br>المراد الم<br>المراد المرادي<br>المراد المرادي<br>المراد المراد المرادي<br>المراد المرادي<br>المراد المراد المرادي<br>المراد المرادي<br>المراد المرادي<br>المراد المرادي<br>المراد المرادي<br>المراد المرادي<br>المراد المرادي<br>المراد المرادي<br>المراد المرادي<br>المراد المرادي<br>المراد المرادي<br>المراد المرادي<br>المراد المرادي<br>المراد المراد<br>المراد المرادي<br>المراد المراد المرادي<br>المراد المراد المرادي<br>المراد المراد المراد المرادي<br>المراد المراد المراد المراد المرادي<br>المراد المراد المراد المرادي<br>المراد المراد المراد المراد المراد المراد المرادي<br>المراد المراد المر                                                                                                    | ات العربية المتحدة<br>وقساية المجتمع<br>الملغ الاص<br>الدفع عن طريق جو<br>                                      | الإمار<br>وزارة الصــحــة وو  |                                   |        |
|                                     | يرية للتحد<br>رزارة السنة روقاية البيني<br>سر مانل فيلاغة<br>سيتا رامان<br>رقم فيلاغة<br>مريا المالية<br>الراقي على الشروط والأحكادي<br>يقدة العملية                | ((مرادت ال<br>الاسمة وروقاية السميم<br>الم: 3122.13 مر مم<br>عن 122.13 مر مم<br>جل پاي<br>28<br>السنة<br>المنا<br>الالان                                                                                                    | ات العربية المتحدة<br>وقاية الجتمع<br>الوق الوق المبلغ الاجم<br>الدفع عن طريق جم<br><br>تغير طريفة النغ         | الإمار<br>وزارة الســحــة وو  |                                   |        |
|                                     | مريبة المتحدة<br>وزارة السمة وروقية المجنع<br>الم مدن المطعة<br>مينا رامان<br>عنا الماليا<br>الراق على الشروط والأحكام<br>الراق على الشروط والأحكام<br>العام الملية | (المراد ال<br>الاسنة روناية السعنم<br>لم: 1122.13 نر م<br>لم: 1122.13 نر م<br>ب الان<br>ي الان<br>السنة<br>المالية<br>المالي<br>المالية<br>المالية<br>الماليماليمالية<br>الماليمالية<br>الماليماليمالية<br>الماليماليماليماليماليماليماليماليماليما                                                                                                    | ات العربية المتحدة<br>وقساية السجتمع<br>المبلغ الاحم<br>الدفع عن طريق جم<br>                                    | الإمار<br>وزارة الصــحــة وو  |                                   |        |
|                                     | يرية للتحد<br>رزارة السنة روفاية البيني<br>الم منذل تبتاعة<br>ميتا رامان<br>رقم طبقة<br>عنار<br>الراق على الشروط والأحكام<br>يقداد الميلية                          | (مرادت ال<br>الاسمة وروانية المجمع<br>لي: 122.13 و مر<br>عن 122.13 و مر<br>جل پاي<br>28<br>اسنة<br>الانت                                                                                                    | الن العربية المتحدة<br>وقساية السجتمع<br>الرق الوق السول<br>الدفع عن طريق جو<br>                                | الإمار<br>وزارة الصحة وو      |                                   |        |
|                                     | مريبة المتحدة<br>ورزارة السمة وروقية الميني<br>الم مدن المطاقة<br>مينا رامان<br>رقم المطاقة<br>من المراما<br>الوالق على الشروط والأمكاني<br>إلداء العطية            | (مرادت ال<br>د الاستة روغاية السبعيم<br>لي: 132.13 فر م<br>جل باي<br>ر<br>عوالان.<br>السنة<br>الا                                                                                                    | ات العربية المتحدة<br>وقساية السجتمع<br>المبلغ الاحم<br>الدفع عن طريق جو<br>الدفع عن طريق جو<br>الدفع عن طريق م | الإمار<br>وزارة المـــحــة وو |                                   |        |
|                                     | رزارة المحدة<br>رزارة السمة روفاية المجنع<br>الم حال فيناعة<br>مية رامان<br>مية رامان<br>مية المالية<br>الراق على الشروط والأحكام<br>يقداه العيلية                  | (مرادت ال<br>بر المحمد بردانية المحمد بر<br>بر 3122.13 در مر<br>جل باي<br>السة<br>28                                                                                                    | الا العربية المتحدة<br>وقساية السجتمع<br>وذار<br>الدفع عن طريق جم<br>الدفع عن طريق جم<br>                       | الإمار<br>وزارة الصحة وو      |                                   |        |

|                                    |                                    | فبح في الشاشة أدناه       | لدفع أو العودة كما هو موط               | كما يمكنك طباعة إيصال الا |
|------------------------------------|------------------------------------|---------------------------|-----------------------------------------|---------------------------|
| تقاصبول الا                        |                                    |                           |                                         |                           |
| المبلغ المدف                       | 3122.13                            |                           |                                         |                           |
| ا غلاما قام                        | ناجح                               |                           |                                         |                           |
| الدولي الدي                        | 121458557423                       | 3355632                   |                                         |                           |
| مرجع اللط                          | 96303                              |                           |                                         |                           |
| اسم الآما                          | الآرخيمن                           |                           |                                         |                           |
| نتيجة ال                           | للبلغ للبودع الثجاح                |                           |                                         |                           |
| تقاصيل الختمة                      |                                    |                           |                                         |                           |
| الرقم الصلسلى                      | التفصيل                            | له المصنافة (در.هم) العدد | <br>المبلغ الاجمالي(در هم) ضريبه القيما | -                         |
| تجديد الأرخوس 1<br>زيبة طب الأنثان | رسوم طلب ا<br>إنتشاريبة الطب أو سا | 1 0.00                    | 100.00                                  |                           |
| لطب البشري أو 2<br>طنب الأستان     | تبتع ترخيص سارسة ا                 | 1 0.00                    | 3000.00                                 |                           |
|                                    |                                    |                           |                                         | -                         |
| تفاصيل الرسو.<br>بالكر الإسابيا    | lı sit                             |                           | السلة الإحمال (ن هم)                    | -                         |
| ن الريم السيسي                     |                                    |                           | 22.52                                   |                           |
| رسرم چينه                          |                                    |                           | 22.13                                   |                           |
|                                    |                                    |                           |                                         |                           |
|                                    | ſ                                  | طباعة الإيصال             |                                         |                           |
|                                    | 6                                  |                           |                                         |                           |

التحقق من حالة التجديد

|                     | الدالحلية من وراره ال         | للى المستندات      | التصديق =              | حاجة الِّي ﴾                    | ك، ستبقى ب                | ومعذلا      |
|---------------------|-------------------------------|--------------------|------------------------|---------------------------------|---------------------------|-------------|
|                     |                               |                    |                        |                                 |                           | -           |
| سامة عنل النشأة     | تفاسيل المتشأه                | مسلمة عمل الموطفين | بة عمل الموطنين        | سم دادر) زیاره ساه              | الموطنين (تد              |             |
| • تميل البيانات     |                               |                    |                        |                                 |                           |             |
|                     |                               |                    |                        |                                 | 4                         | إضافة موظفن |
| ملين 6 - 10 من 10 🗮 | تطبيتك المرطنين الما          |                    |                        |                                 |                           |             |
|                     | ترتيب حسب                     | ~ 1                | مة: رقم التطبيق 🚺 🛔    | ب 1                             |                           | Q X         |
| رقم الطلب           | اسم الموطلين                  | لطلبات حالة الطلب  | بوع الطاقم الطبي أدواع |                                 | ، عرص الثاريخ             | ا إرسال     |
| 93054               | آسوائي جائجادفاران بيلای ريما | فنى                | الإلغاء                | لم يقتم                         | 06-10-2022                | Ø           |
| 93081               | غير معرف                      | ىكتور              | الإلغاء                | الدفع المطلوب                   | 29-12-2022                | 0           |
| 93092               | سلمان باري                    | نكترر              | تغيير الحران           | ثم يقتم                         | 05-01-2023                | Ø           |
| 93094               | عبد الله محمد خيري            | ىكتور              | تجنيد فرري             | ستندات الداخلية 2023-01-06      | التحقق من الم             | ø           |
| 93095               | سیڈا رامان راداکریشان         | ىكترر              | تجنيد فررى             | التعلق من مسمة الوثاقي الداخلية | 09-01-2023                | 0           |
| 12                  |                               |                    |                        |                                 |                           |             |
|                     |                               |                    |                        |                                 |                           |             |
| ىرخصين 6-7 من 7 🗮   | المرطنين ال                   |                    |                        |                                 |                           |             |
|                     | ۇبب كىستىيە                   | ua 🗸               | ريعة: ستاقليستس لار    | ، وتصفية سر                     | 2                         | Q X         |
| سة الموظفين لا اسم  | بي التقصص رخم                 | دوع الطاقم الما    |                        | للحية حالة الترخيص عرض          | ان الطبي قاريخ انتهاء الص | ا العدو     |
| 17416-34            | عبدالله محمد خيرى طبيب        | مىلرىن غام         |                        | سارس عام 31-01-2024 مرخص        | 4                         | 0           |
|                     |                               |                    |                        |                                 |                           |             |

| • • • • |     | 7 - 1 1 | ~  |
|---------|-----|---------|----|
| الموطف  | دخص | طباعه   | .6 |

|                                                                                                    |                                                                                                    | الجديد                                                                                | ایک +الکرحیص                                                                                                    | صلاحيه الجد                                                                                                    | خ التهاء ال                                                                                                    | دماہ مع ماریہ                                                                                        | موضع                                                                                              |
|----------------------------------------------------------------------------------------------------|----------------------------------------------------------------------------------------------------|---------------------------------------------------------------------------------------|----------------------------------------------------------------------------------------------------|----------------------------------------------------------------------------------------------------|----------------------------------------------------------------------------------------------------|----------------------------------------------------------------------------------------------------|---------------------------------------------------------------------------------------------------|
|                                                                                                    | عة                                                                                                  | کن یمکن طبا                                                                           | <sub>ا</sub> تجديده، ولك                                                                                                    | ظف ما لم يته                                                                                                    | عيص المو                                                                                                    | ى طباعة ترخ                                                                                          | - لايمكنك                                                                                         |
|                                                                                                    |                                                                                                    |                                                                                       |                                                                                                    | التجديد.                                                                                                    | نوفرة قبل                                                                                                    | القديمة الم                                                                                          | النسخة                                                                                            |
|                                                                                                    |                                                                                                    |                                                                                       |                                                                                                    |                                                                                                    |                                                                                                    |                                                                                                    | عيل الموظفين                                                                                      |
|                                                                                                    |                                                                                                    |                                                                                       |                                                                                                    |                                                                                                    | •                                                                                                    | ہ 👸 المدفوعات 📓 إشعارا                                                                               | مات اساسية 🚦 وثائق الموظة                                                                         |
| * ( تطيمات                                                                                                    | خيص                                                                                                 | ص رقم التر.                                                                           | حالة الترخير                                                                                                    | تاريخ الإصدار                                                                                                    | زيخ لتهاء المبلامية                                                                                                    | خيم ن الزيارة                                                                                        | عدد تر ا                                                                                          |
|                                                                                                    | 15                                                                                                  | 162-                                                                                  | ەرخمر                                                                                                    | 01-02-2023                                                                                                    | 31-01-20                                                                                                    | 24 0                                                                                                 |                                                                                                   |
|                                                                                                    | ليزيه)                                                                                              | اسم الموظف (الإنج                                                                     |                                                                                                    | عربي)                                                                                                    |                                                                                                    |                                                                                                    |                                                                                                   |
|                                                                                                    | لقان                                                                                                | سيتا رامان راداكريث                                                                   |                                                                                                    | ز                                                                                                    | جيلولوغو لاسا                                                                                                    | لولينو غلوليج                                                                                        |                                                                                                   |
| 0                                                                                                    | التقييم                                                                                             | رقم                                                                                   | الفنة                                                                                                    | مص                                                                                                    | 1.30                                                                                                    | لعنوان الطبي                                                                                         | 3                                                                                                 |
|                                                                                                    | 0                                                                                                   |                                                                                       | ىكتور                                                                                                    | انتر                                                                                                    | الطب الباطني /                                                                                                    | ستشار (أ)                                                                                            |                                                                                                   |
|                                                                                                    |                                                                                                    | dile a*                                                                               | itil                                                                                                    |                                                                                                    | e.i                                                                                                    | كاريغ الملاد                                                                                         |                                                                                                   |
|                                                                                                    | العبي                                                                                               | ىوخ تصدم.                                                                             | المند                                                                                                    | يور ا                                                                                                    | C.9                                                                                                    | 26-04-1                                                                                              | 957                                                                                               |
|                                                                                                    |                                                                                                    |                                                                                       |                                                                                                    |                                                                                                    |                                                                                                    |                                                                                                    |                                                                                                   |
|                                                                                                    | الإنكاروني                                                                                          | ¥'                                                                                    |                                                                                                    | * الهوية الإمار اتية                                                                                                    |                                                                                                    | رقم بياناتي                                                                                          | فيزا الموحدة<br>* العدد                                                                           |
|                                                                                                    |                                                                                                    |                                                                                       |                                                                                                    |                                                                                                    |                                                                                                    |                                                                                                    |                                                                                                   |
| تصبح حالة                                                                                                    | مستندات                                                                                             | ع على كافة ال                                                                         | وقاية المجتمع                                                                                                    | زارة الصحة و                                                                                                    | <i>موافقة و</i>                                                                                                    | حصولك على<br>مكتملة → مكتملة                                                                         | - بمجرد -<br>التجديد                                                                              |
| تصبح حالة<br>تصديق علو                                                                                           | مستندات)<br>رفة ما إذا تم ال<br>شاشة أدناه.                                                         | ع على كافة ال<br>مفعلة ← لمع<br>موضح على ال                                           | وقاية المجتمع<br>ن ← الطلبات ال<br>لومات كما هو ه                                                                                    | زارة الصحة و<br>4 عمل الموظفين<br>عدم كفاية المعا                                                                                                    | ن موافقة و<br>ن<br>ضها بسبب                                                                                                    | حصولك على<br>مكتملة<br>ابعة الطلب مز<br>بولها أم تم رأ                                               | - بمجرد -<br>التجديد<br>بيمكنك مت<br>الطلب وق                                                     |
| تصبح حالة<br>تصديق علو<br>الترخيص الطبي                                                                          | مستندات<br>رفة ما إذا تم ا<br>شاشة أدناه.                                                           | ع على كافة ال<br>مفعلة ← لمع<br>موضح على ال                                           | وقاية المجتمع<br>ن - الطلبات ال<br>لومات كما هو ه                                                                                    | زارة الصحة و<br>4 عمل الموظفين<br>عدم كفاية المع                                                                                                    | ی موافقة و<br>ن ک مساحاً<br>ضها بسبب                                                                                                    | حصبولك على<br>محتملة<br>ابعة الطلب مز<br>بولها أم تم رة                                              | - بمجرد -<br>التجديد<br>- يمكنك مت<br>الطلب وق                                                    |
| تصبح حالة<br>تصديق على<br>الترخيص الطبي<br>طب الموغليين                                                          | مستندات)<br>رفة ما إذا تم ال<br>شاشة أدناه.                                                         | ع على كافة ال<br>مفعلة ← لمع<br>موضح على ال                                           | وقاية المجتمع<br>ن ← الطلبات ال<br>لومات كما هو ه                                                                                    | زارة الصحة و<br>4 عمل الموظفين<br>عدم كفاية المع                                                                                                    | ے موافقة و<br>نے<br>ضها بسبب                                                                                                    | حصولك على<br>مكتملة<br>ابعة الطلب مز<br>بولها أم تم رة                                               | - بمجرد -<br>التجديد<br>بيمكنك مت<br>الطلب وق                                                     |
| <i>تصبح حالاً</i><br>ت <i>صديق علو</i><br>الترخيص الطيي<br>طلب الموظليين                                         | مستندات)<br>رفة ما إذا تم ال<br>شاشة أدنام.<br>مربدا                                                | ع على كافة ال<br>مفعلة ← لمع<br>موضح على ال                                           | وقاية المجتمع<br>ن ← الطلبات ال<br>لومات كما هو ه<br>تعيم                                                                            | <u>زارة الصحة وا</u><br>4 عمل الموظفين<br>عدم كفاية المع                                                                                                    | م موافقة و<br>ُ ← مساحاً<br>ضها بسبب                                                                                                    | حصبولك على<br>ح مكتملة<br>ابعة الطلب مز<br>بولها أم تم رأ<br>مكتل                                    | - بمجرد -<br>التجديد<br>بيمنك مت<br>الطلب وق                                                      |
| <i>تصبح حالاً</i><br><i>تصديق علو</i><br>الترخيص الطبي<br>طلب الموطقيين                                          | مستندات<br>رفة ما إذا تم ا<br>شاشة أدناه.<br>م بدا                                                  | ع على كافة ال<br>مفعلة ← لمع<br>موضح على ال                                           | وقاية المجتمع<br>ن ← الطلبات ال<br>لومات كما هو م<br>تقيم                                                                            | <b>زارة الصحة و</b><br>4 عمل الموظفين<br>عدم كفاية المعا<br>14 م                                                                                                    | م موافقة و<br>َنَ ← مساحاً<br>ضها بسبب                                                                                                    | حصولك على<br>مكتملة<br>ابعة الطلب من<br>بولها أم تم رة<br>مكتل                                       | - بمجرد -<br>التجديد<br>بيمكنك مت<br>الطلب وق                                                     |
| تصبح حالة<br>تصديق علو<br>الترخيص الطيي<br>طب الموطقين<br>(ببليزية)                                              | مستندات<br>رفة ما إذا تم ال<br>شاشة أدناه.<br>م بدا<br>الم المنداه (۱۷                              | مع على كافة ال<br>مفعلة ← لمع<br>موضح على الن<br>الريبة                               | يوقاية المجتمع<br>ن - الطلبات ال<br>لومات كما هو ه<br>معنيم<br>معنيم                                                                 | زارة الصحة و<br>4 عمل الموظفين<br>عدم كفاية المعا<br>4 م                                                                                                    | ی موافقة و<br>ن<br>ضها بسبب<br>سنب                                                                                                    | حصولك على<br>مكتملة<br>ابعة الطلب من<br>بولها أم تم رة<br>مكمل                                       | - بمجرد -<br>التجديد<br>- يمكنك مت<br>الطلب وق<br>المطنه الملية                                   |
| تصبح حالة<br>تصديق علو<br>الترخيص الطبي<br>طلب الموظنيين<br>(بجليزية)                                            | مستندات<br>رفة ما إذا تم ال<br>شاشة أدنام.<br>م بدا<br>ام المنداه (۱۷                               | ع على كافة ال<br>مفعلة > لمع<br>موضح على ال<br>الريبة)                                | وقاية المجتمع<br>ن ب الطلبات ال<br>لومات كما هو ه<br>معيم<br>الم المنشأة (بالما                                                      | زارة الصحة و<br>4 عمل الموظفية<br>عدم كفاية المع<br>4 المع                                                                                                    | م موافقة و<br>← ← مساحاً<br>ضها بسبب                                                                                                    | حصبولك على<br>ج مكتملة<br>ابعة الطلب مز<br>بولها أم تم رة<br>مكتمل<br>الالمعالم                      | - بمجرد -<br>التجديد<br>- بيمكنك مت<br>الطلب وق<br>العطنه الطبية                                  |
| تصبح حالة<br>تصديق علو<br>الترخيص الطبي<br>طلب الموظفين<br>(بجليزية)                                             | مستندات<br>رفة ما إذا تم ا<br>شاشة أدنام.<br>م بدا<br>م بدا<br>رفم لترخص                            | م على كافة ال<br>مفعلة ← لمع<br>موضح على الن<br>المريبة)<br>تستكلينيك                 | يوقاية المجتمع<br>ن ب الطلبات ال<br>لومات كما هو ه<br>مقديم<br>اسم المنشأة (بالغا<br>تاريخ الاصدار                                   | زارة الصحة و<br>أم عمل الموظفين<br>عدم كفاية المعا<br>م ال                                                                                                    | ی موافقة و<br>ی ← مساحاً<br>ضها بسبب<br>النده                                                                                              | حصبولك على<br>حكتملة<br>ابعة الطلب من<br>بولها أم تم رأة<br>مكتمل<br>لاهة Al Khaima                  | - بمجرد -<br>التجديل<br>- يمكنك مت<br>الطلب وق<br>الطلب عنه<br>المطلبة الطبية                     |
| تصبح حالة<br>تصديق علو<br>الترخيص الطيي<br>طلب الموظفين<br>(بيليزية)<br>(تعلارانه)                               | مستندات )<br>رفة ما إذا تم ا<br>شاشة أدناه.<br>م بدا<br>الم المنداه (۱۷                             | م على كافة ال<br>مفعلة ← لمع<br>موضح على الن<br>الربية)<br>تستكلينيك<br>01-02-2022    | يوقاية المجتمع<br>في ) الطلبات ال<br>لومات كما هو ه<br>لتديم<br>الم المنشأة (بالغا<br>تاريخ الاصار                                   | زارة الصحة و<br>م عمل الموظفين<br>عدم كفاية المعا<br>م ال<br>General Clinic<br>31-01-2023                                                                                                    | ی موافقة و<br>ی کی مساحاً<br>نفع بسبب<br>النه<br>تریخ ۲۲تیاه                                                                               | حصولك على<br>مكتملة<br>ابعة الطلب مز<br>بولها أم تم رؤ<br>مكتمل<br>ر                                 | - بمجرد -<br>التجديد<br>- يمكنك مت<br>الطلب وق<br>المنطقة الطبية<br>حدة الرغصة                    |
| تصبح حالة<br>تصديق علو<br>الترخيص الطبي<br>طلب الموطقيين<br>(ببليزيه)<br>festClinic                              | مستندات<br>رفة ما إذا تم ال<br>شاشة أدنام.<br>م بدا<br>رة الرخس                                     | ع على كافة ال<br>مفعلة ب لمع<br>موضح على ال<br>المريبة)<br>المريبة<br>مستكليليك       | يوقاية المجتمع<br>ن ب الطلبات ال<br>لومات كما هو ه<br>معديم<br>الم المنشأة (بالعا<br>تاريخ الامعار                                   | <u>زارة الصحة وا</u><br>ه عمل الموظفين<br>عدم كفاية المع<br>م ال<br>وeneral Clinic                                                                                                    | ی موافقة و<br>ک مساحاً<br>ضها بسبب<br>النده<br>تاریخ الاتنیاء                                                                              | حصبولك على<br>حكتملة<br>ابعة الطلب مز<br>بولها أم تم رة<br>مكتمل<br>وي<br>الدensed                   | - بمجرد -<br>التجديد<br>- يمكنك مت<br>الطلب وق<br>الطلب الميه                                     |
| تصبح حالة<br>تصديق على<br>الترخيص الطيي<br>طلب الموطقين<br>(بجليزية)<br>restClinic                               | مستندات<br>رفة ما إذا تم ا<br>شاشة أدناه.<br>م بدا<br>رفر الترخس                                    | م على كافة ال<br>مفعلة ← لمع<br>موضح على الن<br>ه العربية)<br>تستكلينيك<br>01-02-2022 | يوقاية المجتمع<br>في ) الطلبات ال<br>لومات كما هو ه<br>معتديم<br>اسم المنشأة (بالما<br>تاريخ الاصار                                  | زارة الصحة وا<br>له عمل الموظفين<br>عدم كفاية المعا<br>م ال<br>General Clinic<br>31-01-2023                                                                                                    | ی موافقة و<br>ی کی مساحاً<br>ضعا بسبب<br>النده<br>تاریخ ۲۲تنیه                                                                             | حصولك على<br>حكتملة<br>البعة الطلب من<br>بولها أم تم رة<br>مكتمل<br>ليولها للماسم<br>للدهs Al Khaima | - بمجرد -<br>التجديد<br>- يمكنك مت<br>الطلب وق<br>المنطقة الطبية<br>حدة الرغصة                    |
| تصبح حالة<br>تصديق على<br>تصديق على<br>الترخيص الطبي<br>طلب الموظفيين<br>(ببليزيه)<br>TestClinic                 | مستندات<br>رفة ما إذا تم ا<br>شاشة أدنام.<br>مربدا<br>مربدا<br>رفر الرخس<br>رفر الطلب               | ع على كافة ال<br>مفعلة > لمع<br>موضح على الن<br>المريبة)<br>مستكلينيك<br>01-02-2022   | وقاية المجتمع<br>ن ب الطلبات ال<br>لومات كما هو ه<br>معديم<br>الم المنشأة (بالغا<br>تاريخ الأصدار<br>نوع الطلب                       | <u>زارة الصحة والم</u>                                                                                                    | ی موافقة و<br>← مساحاً<br>ضها بسبب<br>النه<br>تاريخ الاتنباء                                                                               | حصولك على<br>حمد ملك على<br>ابعة الطلب مز<br>بولها أم تم رة<br>مكتمل<br>الدensed                     | - بمجرد -<br>التجديد<br>- يمكنك مت<br>الطلب وق<br>الطلب وق<br>المطنة الطبية<br>ملة الرنصة         |
| تصبيح حالة<br>تصديق علو<br>تصديق علو<br>الترخيص الطبي<br>طلب الموظفين<br>من تعدل الطلب<br>عند تعدل الطلب         | مستندات )<br>رفة ما إذا تم ال<br>شاشة أدنام.<br>م بدا<br>رفم المنداء (الا<br>رفم الملب              | ع على كافة ال<br>مفعلة ٢ لمع<br>موضح على الن<br>ه العريبة)<br>01-02-2022              | يوقاية المجتمع<br>ن ب الطلبات ال<br>لومات كما هو ه<br>متعيم<br>تاريخ الامعار<br>تريخ الامعار                                         | زارة الصحة و<br>ه عمل الموظفين<br>عدم كفاية المعا<br>م ال<br>General Clinic<br>31-01-2023<br>Internal Documents Vali                                                                                                    | م موافقة و<br>م مساحة<br>منها بسبب<br>منها بسبب<br>النده<br>النده<br>النده<br>المع<br>المع<br>المع<br>المع<br>المع<br>المع<br>المع<br>المع | حصبولك على<br>حكتملة<br>البعة الطلب من<br>بولها أم تم رأ<br>مكتمل<br>لا Ras Al Khaima                | - بمجرد -<br>التجديد<br>- يمكنك مت<br>الطلب وق<br>الطلب وق<br>مدة النصة<br>عدة النصة              |
| تصبيح حالة<br>تصديق على<br>تصديق على<br>الترخيص الطبي<br>طلب الموظنين<br>طلب الموظنين<br>(مبليزية)<br>TestClinic | مستندات<br>رفة ما إذا تم ال<br>شاشة أدنام.<br>م بدا<br>م بدا<br>رفر الرخص<br>رفر الرخص<br>رفر الرخص | على كافة ال<br>مفعلة ب لمع<br>موضح على ال<br>المريبة)<br>ه العربية)<br>01-02-2022     | يوقاية المجتمع<br>الطلبات ال<br>لومات كما هو ه<br>معتيم<br>تقديم<br>الم المنشأة (بالعا<br>تاريخ الاصدار<br>أو ماللب<br>مرابع الاصدار | <u>زارة الصحة والمعلقين</u><br>ه عمل الموظفين<br>عدم كفاية المعا<br>م<br>الم<br>المعا<br>المعام<br>المما<br>الممام<br>المع المع الممام مع عما<br>المع الممام<br>المع المع ا | ل موافقة و<br>ل ج مساحاً<br>منها بسبب<br>منها بسبب<br>النه<br>النه<br>ومنع العاله<br>ومنع العاله<br>عنانم الإسدار                          | حصولك على<br>حكتملة<br>البعة الطلب من<br>بولها أم تم رة<br>مكتمل<br>لادهsel                          | - بمجرد -<br>التحديك متا<br>- يمكنك متا<br>قريمانك متا<br>الطلب وق<br>الطلب المية<br>الريم الاتيه |